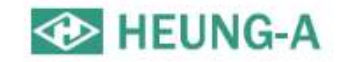

# New eService Manual

HEUNG-A Information System Team 2025

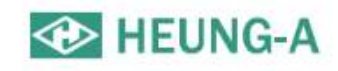

## HEUNG-A New e-Service Manual

Hello?

Thank you very much for using HEUNG-A merchants all the time. We provide manuals for convenient and easy use of our e-Service.

The HEUNG-A Merchant e-Service is designed to make it easy and convenient for you to import and export business such as schedule inquiry, booking, B/L creation, cargo tracking, billing, Freetime, Invoice inquiry.

For E-Service inquiries, please contact Customer Service at that time. We will do our best to provide the best service. Thank you.

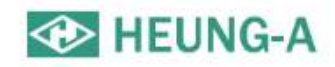

## Sign Up

- Membership is required to use all services of e-Service smoothly.
- Click the lock icon in the upper right corner, click the sign up button, enter the member information, and click the sign up button.

| HEUNG-A Search          |                                                                                                    | )        |
|-------------------------|----------------------------------------------------------------------------------------------------|----------|
|                         |                                                                                                    | A        |
|                         | E Membership                                                                                                    | 1        |
|                         | Area Info.*                                                                                                    |          |
|                         | Handling Office                                                                                                    |          |
|                         | Personal Info.*                                                                                                    |          |
|                         | ID Enter the ID. Password Enter the Password, Password Retype the Password.                                                                                    |          |
|                         | Name         Enter your name.         e-Mail         Enter your e-Mail address.         Cellphone         Enter your Cellphone No.                             |          |
| Enter your ID           | Company Info.*                                                                                                    |          |
|                         | Company name Enter your Company Name. Address Enter the Address.                                                                                               |          |
| Enter your password.    | Tel No.     Enter your Telephone No.     Fax No.     Enter your Telephone No.     Line of Biz     Forwarder     Y                                              |          |
| 🔲 Remember me           | Dashboard*                                                                                                    | 4        |
|                         | Outboard-Hithound Inboard                                                                                                    | _        |
| Sign In                 | Additional Option*                                                                                                    | <u>i</u> |
|                         | Mail Receipt     No     Delay Notice     IS     No     B/X Notice     IS       Add E-mail Address     B/L Approval     Ifs     No     B/L Issue     Ifs     No |          |
| 2 Join US Forget ID/PWD | Invoice (res No Freetime (res No<br>A/N (res No                                                                                                    |          |
|                         | 3 ±sign Up                                                                                                    |          |
|                         |                                                                                                    | 3        |

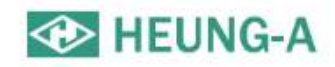

## Finding ID/PW

- Click the Find ID/Password button.
- Find your ID/PW by clicking the Find an ID or Find Password tab.
- The registration number will be sent to the registered phone number or e-mail address when registering.

|                       | Find My ID                                                                                                    |                   |
|-----------------------|----------------------------------------------------------------------------------------------------|-------------------|
|                       | Authenticated by Mobile phone registered in membership     You can receive SMS when matched registered Mobile number and input mobile number. |                   |
|                       | Name Input your Name                                                                                                    |                   |
| Enter your ID.        | Mobile Input your Mobile number                                                                                                    | Receive Authentic |
|                       | Input authentic number                                                                                                    |                   |
| Enter your password.  | Authenticated by e-Mail registered in                                                                                                    |                   |
| Remember me           | Find My Password                                                                                                    |                   |
| Sign In               | Find My ID Find My Password                                                                                                    |                   |
| Join Us Forgot ID/PWD | Input the ID to find password.                                                                                                    |                   |
|                       | Input the ID.                                                                                                    |                   |
|                       |                                                                                                    | Next              |

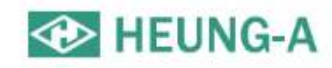

## Menu available without login

- Schedule inquiry
- B/L issue history and Cargo Tracking
- Standard freight rate
- DEM/DET rate
- Notice
- Frequently asked questions
- Reference room

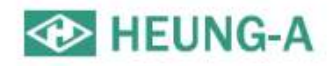

## Schedule inquiry(1)

• Click the button to display the departure, destination, departure date, and arrival date.

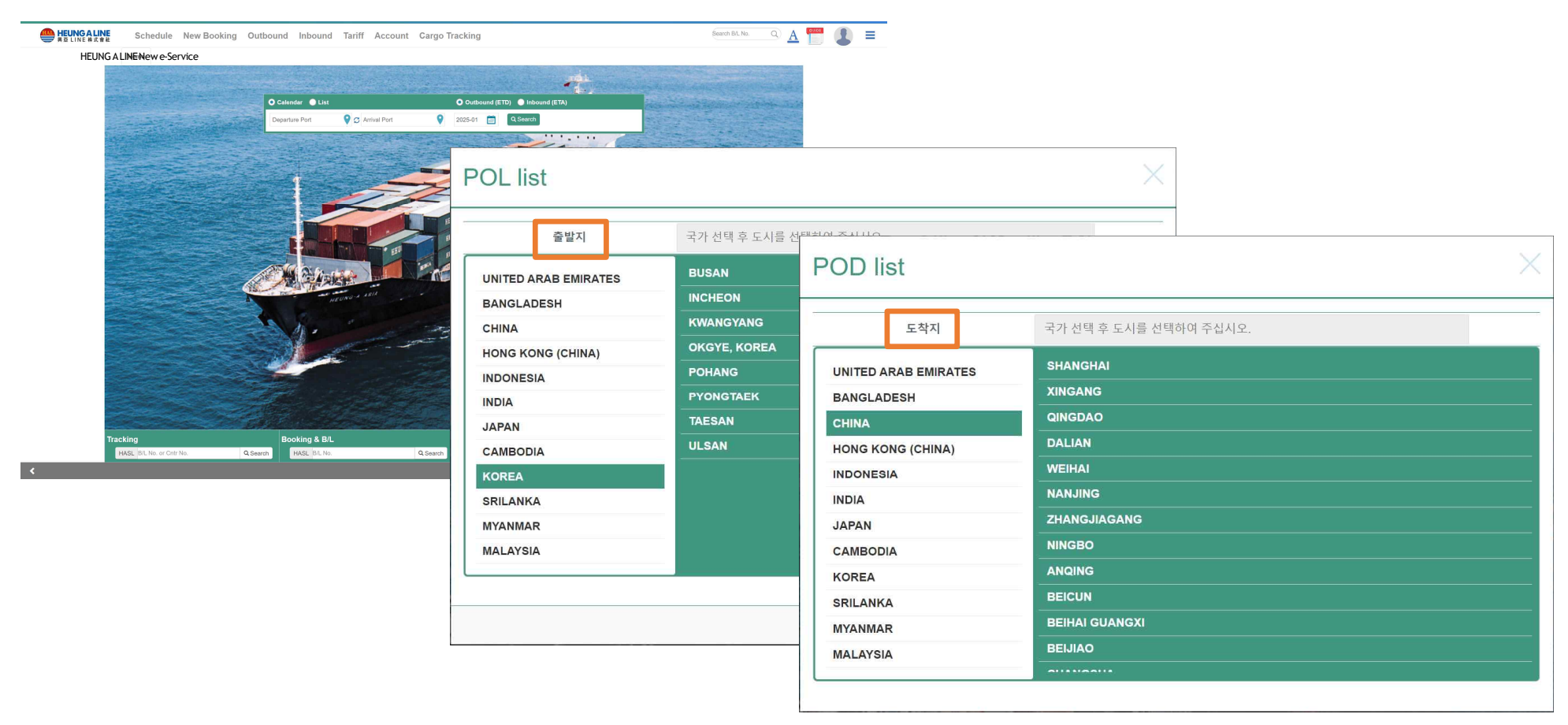

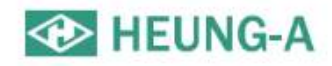

## Schedule inquiry(2)

- Schedule inquiry result screen.
- You can enter a booking by selecting a schedule for a specific day. (Login required).
- Orange = closed voyage, blue = direct voyage(can be bookable), green= transshipment voyage(can be bookable).

| F | oint to Point S | Schedule |           |           |                         |                    |             |                                                |                              |       |
|---|-----------------|----------|-----------|-----------|-------------------------|--------------------|-------------|------------------------------------------------|------------------------------|-------|
|   | Search Option   | Mo       | ve to     |           |                         |                    |             |                                                |                              |       |
|   | Search Option   | Previous | s or Next |           |                         |                    |             |                                                |                              |       |
|   | <               | Mc       | onth      | August 20 | 19                      |                    | Today       |                                                |                              |       |
|   | Sun             | Mon      | Tue       | Wed       | Thu                     | Fri                | Sat         |                                                |                              |       |
|   |                 |          |           |           | 1<br>12:30p EVER BLISS  | 2<br>1p            | APL OAKLAND |                                                |                              |       |
|   |                 |          |           |           |                         |                    |             |                                                | Closing Ti                   | me /  |
|   |                 |          |           |           |                         | Schedule In        | fo          |                                                | Contact                      | P.I.C |
|   | 4               | 5        | 6         | ( )       | 12:30p EVER BEING       |                    |             |                                                | Inquir                       | y     |
|   |                 |          |           |           |                         | • Direct Schedule  |             |                                                |                              |       |
|   | 11              | 12       | 13        | 14        | 15<br>12:30p EVER BALMY | APL OAKLAND<br>KCM | 2 / 0BY3ON  | Port Klang(West Port)<br>Westport (KLANG MULTI | Busan<br>HUTCHISON TERMINALS | +     |
|   |                 |          |           |           |                         | 16 Da              | ys          | TERMINAL-KMT)<br>2019-08-31 13:00              | 2019-09-16 17:00             |       |
|   |                 |          |           |           |                         |                    |             |                                                |                              |       |
|   | 18              | 19       | 20        | 21        | 22                      |                    |             | Booking Close                                  | ]                            |       |
|   |                 |          |           |           |                         | 1                  |             |                                                |                              |       |
|   | 25              | 26       | 27        | 28        | 29                      | 39                 |             |                                                |                              |       |
|   |                 |          |           |           |                         | Тр                 | APL OAKLAND |                                                |                              |       |
|   |                 |          |           |           |                         |                    |             |                                                |                              | 7     |
|   |                 |          |           |           |                         |                    |             |                                                |                              |       |

| chedule in             | quiry(3)                |                    |         | Vessel name/voyage<br>When clicked, vessel                                                                                                    |
|------------------------|-------------------------|--------------------|---------|----------------------------------------------------------------------------------------------------|
|                        |                         | Schedule Info      | ii<br>I | nformation and Route<br>nfo. will be displayed.                                                                                                    |
| essel Info. & Route    |                         | Direct Schedule    |         | Next Klanz (West Bart)                                                                                                    |
|                        |                         | KCM2<br>16 Days    | W       | /estport (KLANG MULTI HUTCHISON TERMINALS<br>TERMINAL-KMT) 2019-09-16 17:00                                                                                                    |
| 'essel Info.*          |                         |                    |         | 2019-08-31 13:00                                                                                                    |
| VSL Name KMTC PENANG   |                         |                    |         | Booking Close                                                                                                    |
| Built on 2018-06-01    |                         |                    |         |                                                                                                    |
| IMO No. 9821093        |                         | Call Sign 3ECW9    |         | Map Kazakhstan Mongolia                                                                                                    |
| Flag PANAMA            |                         |                    |         | Itzhekistan 6                                                                                                    |
| essel Info.*           |                         |                    |         | Turkmenistan kyrgyztian bils tea bils tea bils t |
| PORT                   | TERMINA                 | L                  | E.T.A   | Aighanistan SinAiregha<br>Iran Pakistan Enrochina Sea                                                                                                    |
| INCHEON, KOREA         | HANJIN INCHEON CONTAIN  | IER TERMINAL(HJIT) | Fri     | Nepal                                                                                                    |
| BUSAN, KOREA           | HBCT(HBCT출:SKOD/KRPUS,F | 计부두출:SKID/ODSLV)   | Sun     | abia India Myanmar                                                                                                    |
| ULSAN, KOREA           | 울산 신항컨테이너터              | 미널(UNCT)           | Mon     | (butilite) Philippine Sea                                                                                                    |
| SHANGHAI, CHINA        | WAIGAOQIAO F            | PIER #5            | Wed     | if Aden Arabian Sea Bay of Bengal HICHIMINH Jina Sea                                                                                                    |
| HOCHIMINH, VIETNAM     | CAT LAI                 |                    | Mon     | And And And And And And And And And And                                                                                                    |
| LAEM CHABANG, THAILAND | LCMT(A0) containe       | er terminal        | Wed     | Laccadive Sea Malaysia                                                                                                    |
| JAKARTA, INDONESIA     | TPK (TERMINAL PETI      | KEMAS KOJA)        | Sun     | . Indonesia                                                                                                    |
| HOCHIMINH, VIETNAM     | CAT LAI                 |                    | Fri     | JAKATA Banda Sea                                                                                                    |
| HONG KONG              | HIT HONGKONG TER        | MINAL (HIT4)       | Mon     | Aratura Sea                                                                                                    |
| SHEKOU, CHINA          | Chiwan Container Te     | erminal(CCT)       | Tue     | 3                                                                                                    |
|                        |                         |                    |         | ascar Indian<br>Ocean                                                                                                    |

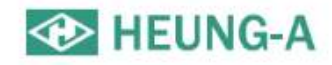

## Schedule inquiry(4)

- You can check the port of a specific voyage by entering a vessel name.
- If you enter more than 3 letters of the name of the vessel, fill up auto-complete.

| 선명 HAKATA V            | DYAGER            | 년월 2024-12 🗰                                            |                  |     |                  |     |                  | Q   | 조회   |
|------------------------|-------------------|---------------------------------------------------------|------------------|-----|------------------|-----|------------------|-----|------|
| Search:                |                   |                                                         |                  |     |                  |     |                  |     | Exc  |
| Vessel / Voyage        | Port              | Wharf                                                   | Arrival          | Day | Berth            | Day | Departure        | Day | Rema |
| HAKATA VOYAGER / 2447E | BUSAN, KOREA      | BPTG                                                    | 2024-11-25 08:00 | Mon | 2024-11-25 08:42 | Mon | 2024-11-25 21:12 | Mon |      |
| HAKATA VOYAGER / 2447E | BUSAN, KOREA      | Busan Container Terminal                                | 2024-11-26 01:00 | Tue | 2024-11-26 01:48 | Tue | 2024-11-26 15:54 | Tue |      |
| HAKATA VOYAGER / 244/W | IYOMISHIMA, JAPAN | KANEKO INTERNATIONAL TERMINAL                           | 2024-11-27 17:12 | Wed | 2024-11-28 07:24 | Thu | 2024-11-28 17:30 | Thu |      |
| HAKATA VOYAGER / 2447W | TAKAMATSU, JAPAN  | TAKAMATSU CONTAINER TERMINAL                            | 2024-11-28 22:00 | Thu | 2024-11-29 07:24 | Fri | 2024-11-29 14:30 | Fri |      |
| HAKATA VOYAGER / 2447W | HIROSHIMA, JAPAN  | HIROSHIMA PORT INTERNATIONAL CONTAINER TERMINAL(DEJIMA) | 2024-11-30 00:30 | Sat | 2024-11-30 06:30 | Sat | 2024-11-30 11:36 | Sat |      |
| HAKATA VOYAGER / 2447W | IWAKUNI, JAPAN    | SINKO-MINAMI TERMINAL (IWAKUNI)                         | 2024-11-30 13:00 | Sat | 2024-11-30 13:18 | Sat | 2024-11-30 19:00 | Sat |      |
| HAKATA VOYAGER / 2447W | HOSOSHIMA, JAPAN  | HOSOSHIMA TERMINAL(SHIRAHMA #14)                        | 2024-12-01 09:30 | Sun | 2024-12-02 13:30 | Mon | 2024-12-02 16:48 | Mon |      |
| HAKATA VOYAGER / 2448E | BUSAN, KOREA      | BPTS                                                    | 2024-12-04 05:00 | Wed | 2024-12-04 05:36 | Wed | 2024-12-04 20:00 | Wed |      |
| HAKATA VOYAGER / 2448E | BUSAN, KOREA      | Busan Container Terminal                                | 2024-12-05 00:06 | Thu | 2024-12-05 17:00 | Thu | 2024-12-06 02:00 | Fri |      |
| HAKATA VOYAGER / 2448W | TAKAMATSU, JAPAN  | TAKAMATSU CONTAINER TERMINAL                            | 2024-12-07 10:30 | Sat | 2024-12-07 10:48 | Sat | 2024-12-07 17:00 | Sat |      |
| HAKATA VOYAGER / 2448W | IYOMISHIMA, JAPAN | KANEKO INTERNATIONAL TERMINAL                           | 2024-12-08 06:36 | Sun | 2024-12-08 07:00 | Sun | 2024-12-08 15:18 | Sun |      |
| HAKATA VOYAGER / 2448W | HOSOSHIMA, JAPAN  | HOSOSHIMA TERMINAL(SHIRAHMA #14)                        | 2024-12-09 12:00 | Mon | 2024-12-09 12:30 | Mon | 2024-12-09 17:18 | Mon |      |
| HAKATA VOYAGER / 2448W | HIROSHIMA, JAPAN  | HIROSHIMA PORT INTERNATIONAL CONTAINER TERMINAL(DEJIMA) | 2024-12-10 11:30 | Tue | 2024-12-10 12:06 | Tue | 2024-12-10 16:00 | Tue |      |
| HAKATA VOYAGER / 2448W | IWAKUNI, JAPAN    | SINKO-MINAMI TERMINAL (IWAKUNI)                         | 2024-12-10 17:00 | Tue | 2024-12-10 17:36 | Tue | 2024-12-11 01:18 | Wed |      |
| HAKATA VOYAGER / 2449E | BUSAN, KOREA      | BPTS                                                    | 2024-12-12 04:12 | Thu | 2024-12-12 05:00 | Thu | 2024-12-12 21:18 | Thu |      |
| HAKATA VOYAGER / 2449E | BUSAN, KOREA      | Busan Container Terminal                                | 2024-12-13 04:30 | Fri | 2024-12-13 05:12 | Fri | 2024-12-13 12:48 | Fri |      |
| HAKATA VOYAGER / 2449W | IWAKUNI, JAPAN    | SINKO-MINAMI TERMINAL (IWAKUNI)                         | 2024-12-14 14:00 | Sat | 2024-12-16 08:00 | Mon | 2024-12-16 13:24 | Mon |      |
| HAKATA VOYAGER / 2449W | IYOMISHIMA, JAPAN | KANEKO INTERNATIONAL TERMINAL                           | 2024-12-16 20:24 | Mon | 2024-12-17 07:06 | Tuo | 2024-12-17 15:42 | Tuo |      |
| HAKATA VOYAGER / 2449W | TAKAMATSU, JAPAN  | TAKAMATSU CONTAINER TERMINAL                            | 2024-12-17 20:18 | Tue | 2024-12-18 07:48 | Wed | 2024-12-18 14:18 | Wed |      |
| HAKATA VOYAGER / 2449W | HIROSHIMA, JAPAN  | HIROSHIMA PORT INTERNATIONAL CONTAINER TERMINAL(DEJIMA) | 2024-12-19 06:30 | Thu | 2024-12-19 07:00 | Thu | 2024-12-19 11:12 | Thu |      |
| HAKATA VOYAGER / 2449W | HOSOSHIMA, JAPAN  | HOSOSHIMA TERMINAL(SHIRAHMA #14)                        | 2024-12-20 04:30 | Fri | 2024-12-20 05:06 | Fri | 2024-12-20 10:36 | Fri |      |
| HAKATA VOYAGER / 2450E | BUSAN, KOREA      | BPTS                                                    | 2024-12-21 18:30 | Sat | 2024-12-21 19:18 | Sat | 2024-12-22 11:00 | Sun |      |
| HAKATA VOYAGER / 2450E | BUSAN, KOREA      | Busan Container Terminal                                | 2024-12-22 13:00 | Sun | 2024-12-22 13:48 | Sun | 2024-12-22 22:36 | Sun |      |
| HAKATA VOYAGER / 2450W | IYOMISHIMA, JAPAN | KANEKO INTERNATIONAL TERMINAL                           | 2024-12-24 00:01 | Tue | 2024-12-24 11:00 | Tue | 2024-12-24 17:24 | Tue |      |
| HAKATA VOYAGER / 2450W | TAKAMATSU, JAPAN  | TAKAMATSU CONTAINER TERMINAL                            | 2024-12-24 21:48 | Tue | 2024-12-25 07:30 | Wed | 2024-12-25 14:48 | Wed |      |
| HAKATA VOYAGER / 2450W | HIROSHIMA, JAPAN  | HIROSHIMA PORT INTERNATIONAL CONTAINER TERMINAL(DEJIMA) | 2024-12-26 00:18 | Thu | 2024-12-26 08:00 | Thu | 2024-12-26 11:54 | Thu |      |
| HAKATA VOYAGER / 2450W | IWAKUNI, JAPAN    | SINKO-MINAMI TERMINAL (IWAKUNI)                         | 2024-12-26 13:12 | Thu | 2024-12-26 13:30 | Thu | 2024-12-27 00:12 | Fri |      |
| HAKATA VOYAGER / 2450W | HOSOSHIMA, JAPAN  | HOSOSHIMA TERMINAL(SHIRAHMA #14)                        | 2024-12-27 13:00 | Fri | 2024-12-27 13:24 | Fri | 2024-12-27 16:36 | Fri |      |
| HAKATA VOYAGER / 2450W | BUSAN, KOREA      | Busan Container Terminal                                | 2024-12-29 05:30 | Sun | 2024-12-29 06:00 | Sun | 2024-12-29 09:06 | Sun |      |
| HAKATA VOYAGER / 2450W | BUSAN KOREA       | BPTS                                                    | 2024-12-29 11:30 | Sun | 2024-12-29 12:06 | Sun | 2024-12-29 22:36 | Sun |      |

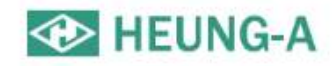

## Schedule inquiry(5)

• You can view vessel name/voyage information for specific ports.

| 스케쥴 신규부킹 수출리스트 스이크 또 이         | 이 거나 것무소권 나이께!         |                              | B/L No.로 검색하세요                     | Q <b>ğ</b>       |     |                  |     |                  |      |        |
|--------------------------------|------------------------|------------------------------|------------------------------------|------------------|-----|------------------|-----|------------------|------|--------|
| 포트별 스케쥴 Port list              |                        |                              | $\sim$                             |                  |     |                  |     |                  |      |        |
| Search Option                  |                        |                              |                                    |                  |     |                  |     |                  |      |        |
| Search Option                  | 국가 선택 후 도시를 선택         | 하여 주십시오.                     | ^                                  |                  |     |                  |     |                  |      |        |
| 포트 포트를 선택하세요.                  | Shanghai               |                              | Q                                  |                  |     |                  |     |                  |      |        |
| Search: Recent Port            | Snangnai               |                              |                                    | Excel            |     |                  |     |                  |      |        |
| Vessel / Voyage UNITED ARAB EN | MIRATES Singapore      |                              | Day Remark                         |                  |     |                  |     |                  |      |        |
| BANGLADESH                     | Ta <del>es</del> an    |                              |                                    |                  |     |                  |     |                  |      |        |
| CHINA                          | Port Klang(North Port) |                              |                                    |                  |     |                  |     |                  |      |        |
| HONG KONG (CH                  | INA) Busan             |                              |                                    |                  |     |                  |     |                  |      |        |
| - INDONESIA                    | Incheon                |                              |                                    |                  |     |                  |     |                  |      |        |
| INDIA                          | Searc                  | h:                           |                                    |                  |     |                  |     |                  |      | Excel  |
| JAPAN                          |                        | Vessel / Voyage              | Wharf                              | Arrival          | Day | Berth            | Day | Departure        | Day  | Remark |
| CAMBODIA                       |                        | WAN HAI 627 / 020W           | CT1 (KLANG CONTAINER TERMINAL-KCT) | 2024-12-31 21:00 | Tue | 2024-12-31 23:36 | Tue | 2025-01-01 19:20 | Wed  |        |
| KOPEA                          |                        | SITC XIN / 2414N             | CT2 (KLANG PORT MANAGEMENT-KPM)    | 2025-01-03 16:00 | Fri | 2025-01-03 17:00 | Fri | 2025-01-04 14:00 | Sat  |        |
|                                |                        | INTERASIA ACCELERATE / 003E  | CT1 (KLANG CONTAINER TERMINAL-KCT) | 2025-01-03 07:00 | Fri | 2025-01-03 09:24 | Fri | 2025-01-05 00:24 | Sun  |        |
| SRILANKA                       |                        | HARBOUR RUBY / RB213         | CT2 (KLANG PORT MANAGEMENT-KPM)    | 2025-01-08 08:00 | Wed | 2025-01-08 08:00 | Wed | 2025-01-05 08:00 | Sun  |        |
| MYANMAR                        |                        | LAEM CHABANG VOYAGER / 2403N | CT2 (KLANG PORT MANAGEMENT-KPM)    | 2025-01-03 22:00 | Fri | 2025-01-03 23:00 | Fri | 2025-01-06 00:00 | Mon  |        |
|                                |                        | MAERSK BINTULU / 501W        | CT2 (KLANG PORT MANAGEMENT-KPM)    | 2025-01-14 00:00 | Tue | 2025-01-14 00:00 | Tue | 2025-01-11 00:00 | Sat  |        |
|                                |                        | KMTC SHENZHEN / 2412N        | CT2 (KLANG PORT MANAGEMENT-KPM)    | 2025-01-10 09:12 | Fri | 2025-01-10 10:30 | Fri | 2025-01-11 11:00 | Sat  |        |
|                                |                        | BEIJING BRIDGE / 2408W       | CT1 (KLANG CONTAINER TERMINAL-KCT) | 2025-01-10 23:30 | Fri | 2025-01-11 07:30 | Sat | 2025-01-11 21:30 | Sat  |        |
|                                |                        | NORTHERN GUARD / 928E        | CT1 (KLANG CONTAINER TERMINAL-KCT) | 2025-01-13 05:00 | Mon | 2025-01-13 10:00 | Mon | 2025-01-14 14:00 | Tue  |        |
|                                |                        | JAKARTA VOYAGER / 2405N      | CT2 (KLANG PORT MANAGEMENT-KPM)    | 2025-01-12 10:00 | Sun | 2025-01-13 10:00 | Mon | 2025-01-14 17:00 | Tue  |        |
|                                |                        | AS PATRIA / 2412N            | CT2 (KLANG PORT MANAGEMENT-KPM)    | 2025-01-15 09:24 | Wed | 2025-01-15 13:00 | Wed | 2025-01-16 10:00 | Thu  |        |
|                                |                        | HARBOUR RUBY / RB215         | CT2 (KLANG PORT MANAGEMENT-KPM)    | 2025-01-21 08:00 | Tue | 2025-01-21 08:00 | Tue | 2025-01-18 08:00 | Sat  |        |
|                                |                        | WAN HAI 516 / 080E           | CT1 (KLANG CONTAINER TERMINAL-KCT) | 2025-01-19 12:06 | Sun | 2025-01-19 17:30 | Sun | 2025-01-20 21:48 | Mon  |        |
|                                |                        | HOCHIMINH VOYAGER / 2411N    | C12 (KLANG PORT MANAGEMENT-KPM)    | 2025-01-20 12:00 | Mon | 2025-01-20 14:00 | Mon | 2025-01-21 12:00 | Tue  |        |
|                                |                        | WAN HAI 513 / 06/W           | CT1 (KLANG CONTAINER TERMINAL-KCT) | 2025-01-20 16:00 | Mon | 2025-01-20 19:48 | Mon | 2025-01-21 16:00 | Thue |        |
|                                |                        | WAN HAI 502 / 130E           | CT1 (KLANG CONTAINER TERMINAL-KCT) | 2025-01-31 07:00 | FI  | 2025-01-31 07:00 | Fn  | 2025-01-23 07:00 | Thu  |        |
|                                |                        |                              | CT1 (KLANG CONTAINER TERMINAL-KCT) | 2025-01-24 03:00 | Wed | 2020-01-24 09:30 | Wed | 2025-01-25 15:00 | Thu  |        |
|                                |                        | BELING BRIDGE / 2408E        | CT1 (KLANG CONTAINER TERMINAL-KCT) | 2025-01-29 03:00 | Wed | 2025-01-29 09:48 | Wed | 2025-01-30 10:18 | Fri  |        |
|                                |                        | HARBOUR RUBY / RB217         | CT2 (KLANG PORT MANAGEMENT-KPM)    | 2025-02-03 08:00 | Mon | 2025-02-03 08:00 | Mon | 2025-01-31 08:00 | Fri  |        |
|                                |                        | LAEM CHABANG VOYAGER / 2501N | CT2 (KLANG PORT MANAGEMENT-KPM)    | 2025-01-30 06:00 | Thu | 2025-01-30 07:00 | Thu | 2025-01-31 10:00 | Fri  |        |

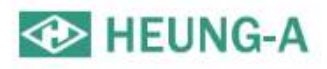

## B/L issue history and Cargo Tracking

• If you enter B/L number or container number without login, you can view B/L issue history and Cargo Tracking.

| 🚸 HEUNG-A               |                              | B/L Number            |                                            |                                               |   | A |
|-------------------------|------------------------------|-----------------------|--------------------------------------------|-----------------------------------------------|---|---|
| Booking & B/L DETA      | IL                           |                       |                                            |                                               |   |   |
| B/L No.                 |                              |                       |                                            |                                               |   |   |
| PIC                     | (                            |                       |                                            |                                               |   |   |
| Schedule                |                              |                       |                                            |                                               |   | ^ |
| HY                      | UNDAI HOPE / 0033E<br>0 Days | Port<br>Westport (KL/ | Klang(West Port)<br>ANG MULTI TERMINAL-KMT | Busan<br>HPNT(HYUNDAI PUSAN NEWPORT TERMINAL) |   |   |
| TML code<br>(Departure) |                              |                       | TML code<br>(Arrival)                      |                                               |   |   |
| Docu. Closing           |                              |                       | Cntr. Closing                              |                                               |   |   |
| VGM Closing             |                              |                       | AFR/CCAM Closing                           |                                               |   |   |
| Main PIC                |                              |                       | Sub PIC                                    |                                               |   |   |
| B/L Status              |                              |                       |                                            |                                               |   | ~ |
| lssue status            | Not Issued                   |                       | Issue place                                |                                               |   |   |
| Receipt Status          | Not Issued                   |                       | Receipt Area                               |                                               |   |   |
| Cargo Tracking          |                              |                       |                                            |                                               | Î | ~ |
|                         | CNTR                         | No.                   | Location                                   | Date & Time                                   |   |   |
| Pickup (1/1)            | HALU56                       | 30580                 | TPHY (TIMUR PERMAI HAULAGE SDN BHD)        | 2019-08-03 SAT 15:10                          |   |   |
| Departure               | Vessel / 1                   | Voyage                | Location                                   | Date & Time                                   |   |   |
| (Scheduled)             | HYUNDAI HO                   | DPE / 0033E           | Westport (KLANG MULTI TERMINAL-KMT         | 2019-08-24 SAT 00:00                          |   |   |

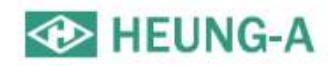

### Login

- Login to use various services of eService.
- In main screen of eService, click the lock icon on the top right and enter ID and PW.

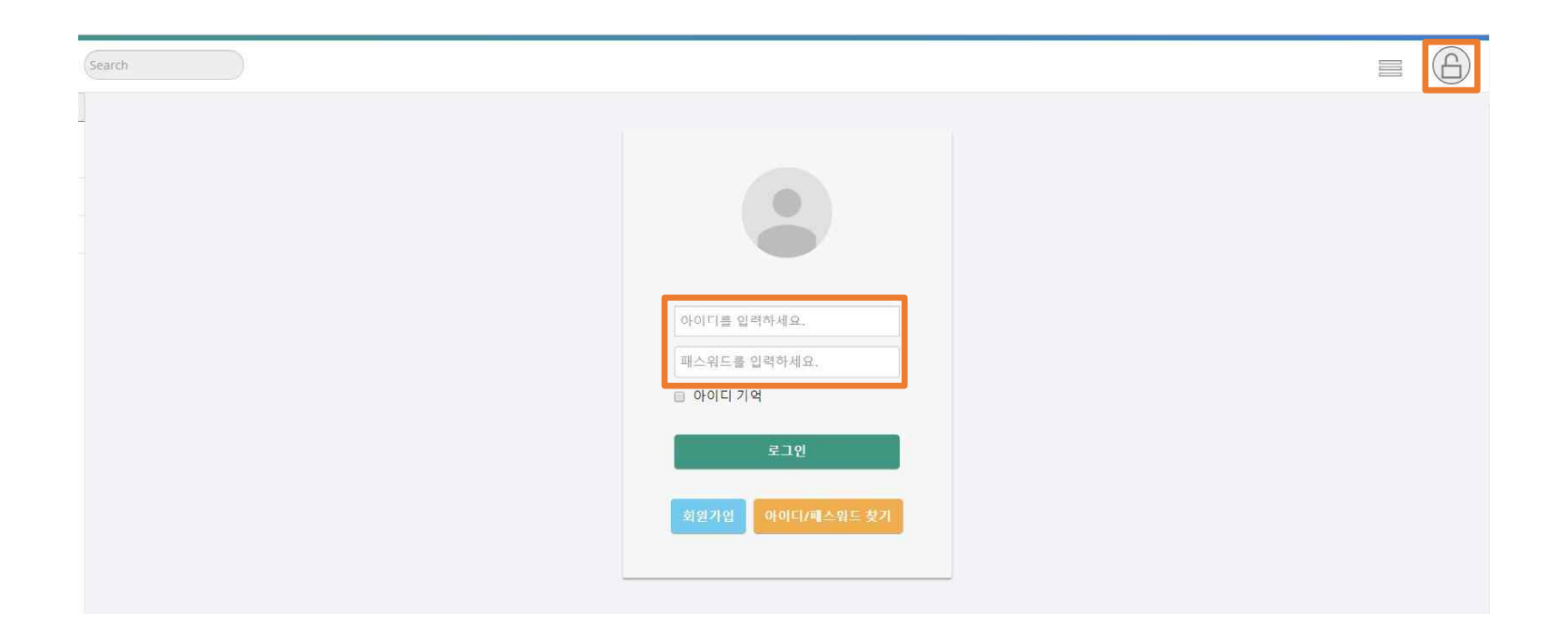

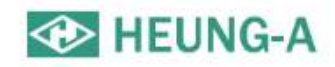

## Edit profile

• You can modify your profile by clicking the Change profile button after login.

|          | JNGALINE<br>LINE株式會社 Sear | ch           |                              |                                          |                         |                  | A =    | A |
|----------|---------------------------|--------------|------------------------------|------------------------------------------|-------------------------|------------------|--------|---|
| ■ 나의정보   | Ł                         |              |                              |                                          |                         | 개인정보변<br>모든계정성   | 12     |   |
| 지역정보*    |                           |              |                              |                                          |                         |                  |        | ^ |
|          |                           | 승인 사무소 SEOUL |                              | Q                                        |                         |                  |        |   |
| 개인정보*    |                           |              |                              |                                          |                         | 0                | 비밀번호변경 | ^ |
|          | 아이디                       | LUCKYMAGIC   |                              |                                          |                         |                  |        |   |
|          | 이름                        |              | 이메일                          |                                          | 휴대전화번호                  |                  |        |   |
| 회사정보*    |                           |              |                              |                                          |                         |                  |        | ~ |
|          | 사업자변호                     |              | 회사명                          |                                          | 주소                      | 주소를 입력하세요.       |        |   |
|          | 전화번호                      |              | 팩스번호                         | 0                                        | 업중                      | 포워더              | ٣      |   |
| Dashboar | rd*                       |              |                              |                                          |                         |                  |        | ~ |
| (†\$+1   | 역 수출 수입                   |              |                              |                                          |                         |                  |        |   |
| 추가설정*    |                           |              |                              |                                          |                         |                  |        | ^ |
| 이매일      | 이메일수신                     | 미수산          | Delay Notice<br>B/L Approval | 수신         미수신           수신         미수신  | B/K Notice<br>B/L Issue | 수신 미수신<br>수신 미수신 |        |   |
|          |                           |              | A/N                          | · 구전 · · · · · · · · · · · · · · · · · · | Freetime                | 12 972           |        |   |
|          |                           |              |                              |                                          |                         |                  |        |   |
| 추가설정*    |                           |              |                              |                                          |                         |                  |        | ^ |
|          |                           |              |                              | ▲수정<br>■ 회원탈퇴                            |                         |                  |        |   |

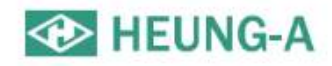

## All account information

- You can view all registered account information after login.
- If you have a retiree, please refer to the account information below and ask us to process the deletion.

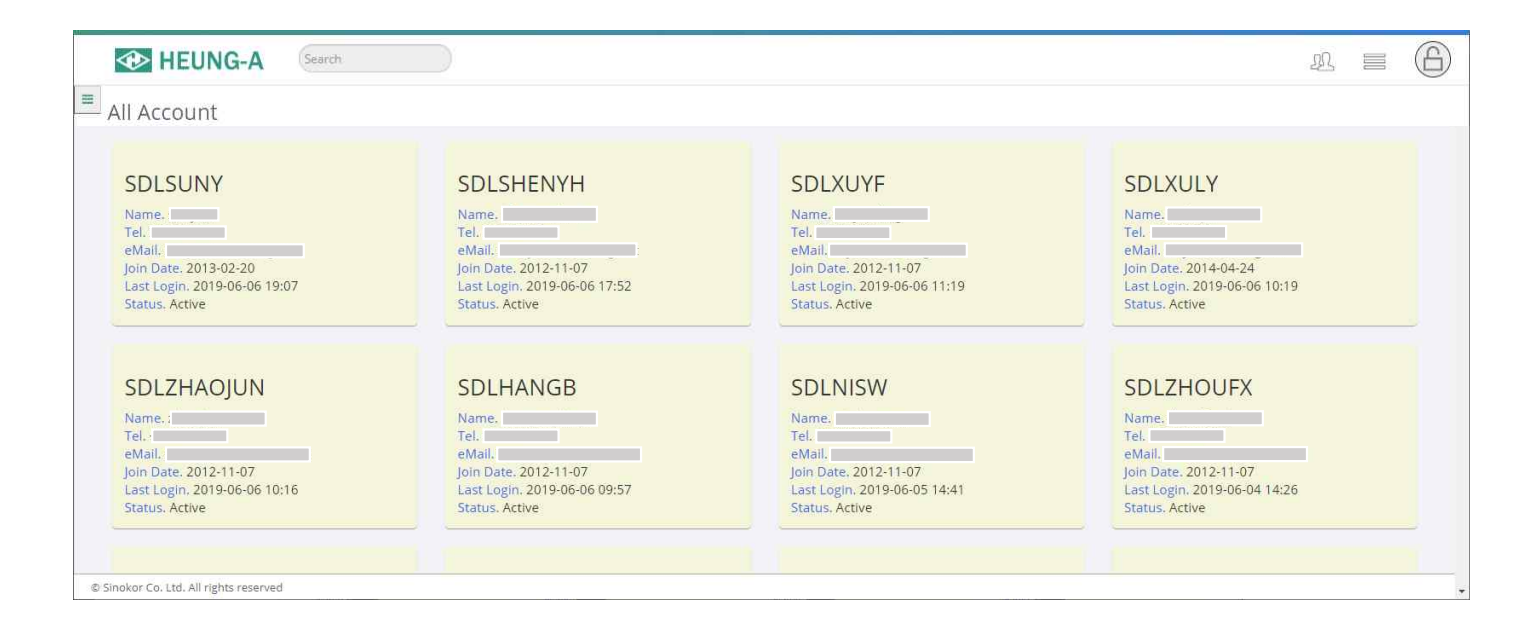

#### Available menu after login

- Dashboard
- Export B/L LIST
- Import B/L LIST
- One-touch reservation
- One-touch B/L
- Split
- Continuous print

- Edit booking
- Create B/L (S/R)
- Edit B/L
- Confirm B/L
- Issue B/L
- Rate confirmation
- Issue a bill
- Output bill

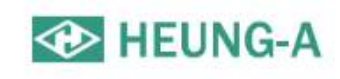

- Freetime
- Freetime Notice Output
- Booking Notice Output
- Copy B/L Output
- Proforma Invoice Output
- Invoice Output
- Delay Notice Output

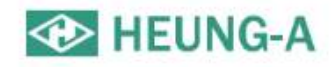

#### Dashboard

- After login, The Dashboard displays numerals for bookings and B/L information that have not yet departed.
- Clicking on each number or title allows you to view as many lists as you like.
- If you want to see only your own bookings, just click "View my bookings only".

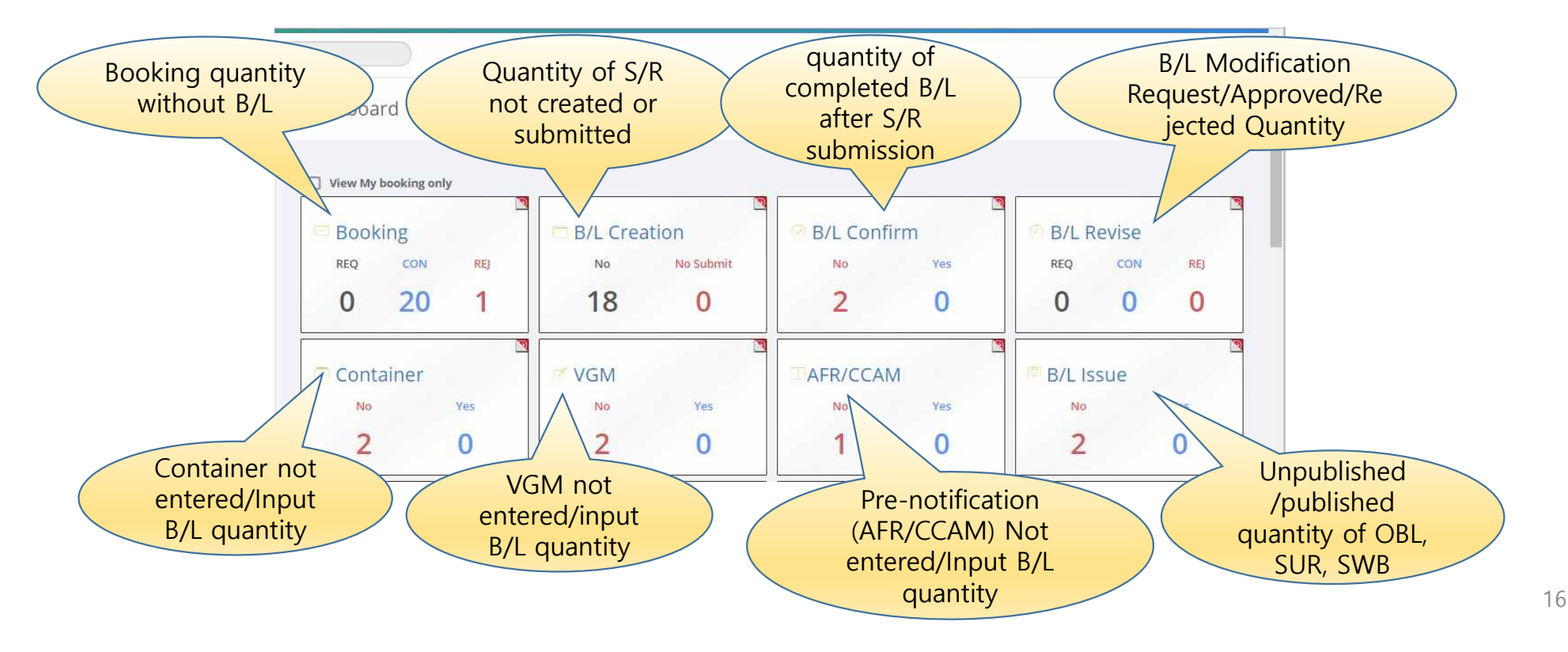

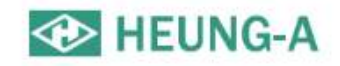

#### One-touch reservation(1)

- Register frequently used bookings in advance to create new reservations conveniently in the future.
- Items registered as one-touch reservations are displayed on the main screen as POL, POD, container information, and alias along with the destination image.

| One touch Booking Management                                          |               |                                                  | ^                                    | -         |                                               |                       |                               |  |
|-----------------------------------------------------------------------|---------------|--------------------------------------------------|--------------------------------------|-----------|-----------------------------------------------|-----------------------|-------------------------------|--|
| PKL - PUS     PKG - TOS     PKG - TRG     Z0x1     Toyama     Tsuruga | Point to Poir | nt Schedule                                      |                                      |           |                                               |                       | ~                             |  |
|                                                                       | < >           |                                                  |                                      | August 20 | 19                                            |                       | Today                         |  |
| 1. click                                                              | Sun           | Mon           28         2           4         4 | Tue         30           5         6 | Wed 31    | Thu<br>12:30p EVER BLISS<br>12:30p EVER BEING | Fri 2<br>2<br>9<br>19 | Sat<br>3<br>APL OAKLAND<br>10 |  |
|                                                                       |               | 11 1                                             | 2 13<br>9 20                         | 14        | 15<br>12:30p EVER BALMY<br>22                 | 16                    | 2. Select Schedule            |  |
|                                                                       |               | 25 2                                             | 5 27                                 | 28        | 29                                            | 30<br>Jp              | APL OAKLAND                   |  |

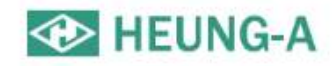

#### One-touch reservation(2)

• Review and save the contents of the one-touch reservation.

|                    | Basic Info.*                                                      |          |           |                 |                                |                                                |                       | Q, Find PIC                                                                   |          |
|--------------------|-------------------------------------------------------------------|----------|-----------|-----------------|--------------------------------|------------------------------------------------|-----------------------|-------------------------------------------------------------------------------|----------|
|                    | B/K No.                                                           |          |           | Ref No.         | Enter the Reference No.        | Freight No.                                    | Enter the Freight No. |                                                                               |          |
|                    | B/K Office                                                        |          | •         | Actual Shipper  | Enter the Actual-Shipper name. | Nomination                                     |                       |                                                                               |          |
|                    | PIC Name                                                          |          |           | Tel No.         |                                | Fax No.                                        |                       |                                                                               |          |
|                    | e-Mail                                                            |          |           |                 |                                |                                                |                       |                                                                               |          |
|                    | Cargo Term                                                        | CY/CY    | *         | Freight Term    | FREIGHT PREPAID                | • WGT / MSR                                    | 0                     | / 0                                                                           |          |
|                    |                                                                   |          |           |                 |                                |                                                |                       |                                                                               |          |
|                    | Schedule Info.*                                                   |          |           |                 |                                |                                                | e                     | Ö Change Schedule                                                             |          |
| 3. Review and      | Schedule Info.*                                                   |          |           | D/G             | Sp                             | secial Information                             | LCL Cargo             | <ul> <li>6 Change Schedule</li> <li>4 Add Container</li> </ul>                | )  <br>) |
| 3. Review and      | Schedule Info.* Container* Size Type                              | Q'ty SOC | EmptyD/G  | D/G<br>Mix UNNO | Sp<br>(CLASS Temp(°C) COV      | secial Information<br>/ER Length(cm) Width     | LCL Cargo             | G Change Schedule                                                             | )   .    |
| 3. Review and save | Schedule Info.* Container* Size Type 20'  DRY                     | Q'ty SOC | Empty D/G | D/G<br>Mix UNNO | Sp<br>CLASS Temp(°C) COV       | ecial Information<br>/ER Length(cm) Width<br>▼ | Cm) Height(cm)        | <ul> <li>Change Schedule</li> <li>Add Container</li> <li>Weight</li> </ul>    | ete      |
| 3. Review and save | Schedule Info.*  Container*  Size Type 20'  DRY  Additional Info. | Q'ty SOC | Empty D/G | D/G<br>Mix UNNO | Sp<br>(CLASS Temp(°C) COV      | eecial Information<br>ER Length(cm) Width      | Cm) Height(cm)        | Change Schedule     Add Container     Weight     Delei     C     Loadable D/G | ete      |

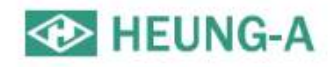

## Export B/L LIST(1)

- You can see the outbound B/L list by clicking the export list on the left menu.
- If you click the Excel button at the top of the list, you can download the B/L list shown in the current screen as an Excel file.
- Click the B/L number to go to the detail screen. (See B/L details and Cargo Tracking screen)

|                             | 0005 04 0   |             | -            | - 00 44    |                          |              |               |           |            |                     |            |                |           |        | 0.00     |       |
|-----------------------------|-------------|-------------|--------------|------------|--------------------------|--------------|---------------|-----------|------------|---------------------|------------|----------------|-----------|--------|----------|-------|
| Departure Date              | ~ 2025-01-0 | 1           | 2028         | 5-02-11    |                          | B/K only     |               |           |            |                     |            |                |           |        | Q Sea    | arch  |
| POL/POD                     |             |             |              | Q          |                          | Q            |               | VSL/VYG   |            |                     |            |                |           |        |          |       |
| Search:                     |             |             |              |            |                          |              |               |           |            |                     | Show       | 10             | ✓ entries |        |          | Exce  |
| Booking No.<br>Original No. | B/K<br>Stat | B/L<br>Stat | B/L<br>Issue | CNTR       | VSL/VYG                  | Departure 11 | ETD J         | Arrival 👔 | ETA Jî     | Docu.Cut 👔          | Invoice    | Certi<br>Issue | Pickup    | Return | Special  | B/I   |
|                             | Con         | Con         | SUR          | 40Hx5      | KMTC JAKARTA<br>2501N    | Laem Chabang | 2025-02-01    | Hochiminh | 2025-02-02 | 2025-01-29<br>15:00 | Ø          | Input          | 5/5       | 0/5    |          | PANTO |
| HASLS2                      | Con         | Con         | SUR          | 40Hx6      | KMTC JAKARTA<br>2501N    | Laem Chabang | 2025-02-01    | Hochiminh | 2025-02-02 | 2025-01-29<br>15:00 | $\odot$    | Input          | 6/6       | 0/6    |          | Ms.Pr |
| HASLS2                      | Pending     |             |              | 20'x1      | SKY ORION<br>2501N       | Laem Chabang | 2025-01-22    | Busan     | 2025-01-31 | 2025-01-17<br>15:00 |            |                | 0/1       | 0/1    |          | THAN  |
| HASLS2                      | Con         | Con         | SUR          | 40Hx7      | POS HOCHIMINH<br>1042N   | Laem Chabang | 2025-01-19    | Hochiminh | 2025-01-22 | 2025-01-17<br>15:00 | $\odot$    | Input          | 7/7       | 0/7    |          | WEE   |
| HASLS2                      | Con         | Con         | SUR          | 40Hx9      | SAWASDEE SPICA<br>2423N  | Laem Chabang | 2025-01-13    | Hochiminh | 2025-01-18 | 2025-01-10<br>17:00 | $\odot$    | Input          | 9/9       | 0/9    |          | PANTO |
| HASLS2                      | Con         | Con         | SUR          | 40Hx19     | HEUNG-A BANG<br>2411N    | Laem Chabang | 2025-01-13    | Hochiminh | 2025-01-17 | 2025-01-09<br>17:00 | $\odot$    | Input          | 19/19     | 0/19   |          | PANTC |
| HASLS2                      | Con         | Con         | SUR          | 40Hx2      | SAWASDEE SIRIUS<br>2417N | Laem Chabang | 2025-01-02    | Hochiminh | 2025-01-06 | 2024-12-27<br>17:00 | $\odot$    | Input          | 2/2       | 0/2    |          | PANTC |
| Showing 1 to                | unes.       |             |              |            |                          |              |               |           |            |                     |            |                |           | Pre    | evious 1 | Next  |
| Booking                     | B/I         | 1           |              | Contain    | er Split/                | Combine      | ETC           |           |            | Docu                | ment Prir  | nting          |           |        |          |       |
| - Revision                  | - W         | rite/Revi   | ision        | - Change   | Pickup - Split           |              | - AttachFiles |           |            | - Bo                | oking 睹    | - F            | reetime 睹 | - Ir   | nvoice 睹 |       |
| - Del                       | - SI        | ubmit       |              | - VGM      |                          |              | - Memo B/L    |           |            | - Lin               | e Certi. 🛱 | - 0            | )elay Ħ   |        |          |       |
| - Line Certi.               | - C         | onfirm      |              | - Freetime | e                        |              |               |           |            | - Ch                | eck B/L Ħ  | - V            | SL Change | FF .   |          |       |
| - Сору                      | - C.        | /A          |              | - DEM/DE   | ET                       |              |               |           |            | - Co                | oy B/L 睹   |                |           |        |          |       |
|                             | - Is        | sue         |              | - Drop-Of  | ff                       |              |               |           |            |                     |            |                |           |        |          |       |
|                             |             |             |              | - Renair \ | Naive                    |              |               |           |            |                     |            |                |           |        |          |       |

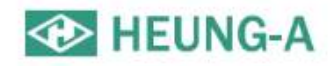

## Import B/L LIST(1)

- Click the import list on the left menu to display the inbound B/L list.
- If you click the Excel button at the top of the list, you can download the B/L list shown in the current screen as an Excel file.
- Click the B/L number to go to the detail screen. (See B/L details and Cargo Tracking screen)

| ETA 🗸                                                  | 2025-01-01   |       | 2025-02-04              | 莆         |            |              |                          |                   |                         |                           |                         |                         |             |           | Q Search |   |
|--------------------------------------------------------|--------------|-------|-------------------------|-----------|------------|--------------|--------------------------|-------------------|-------------------------|---------------------------|-------------------------|-------------------------|-------------|-----------|----------|---|
| POL/POD                                                |              |       | Q                       |           | Q          |              | VSL/VYG                  |                   |                         |                           |                         |                         |             |           |          |   |
| earch:                                                 |              |       |                         |           |            |              |                          |                   |                         | Show                      | 10                      | ✓ entries               |             |           | Exce     | 1 |
| B/L No.<br>Original No.                                | B/L<br>Issue |       | VSL/VYG                 | Departure | ETD II     | Arrival      | ета ју                   | Berth<br>Terminal | Closing<br>PIC          | A/N II                    | M/F<br>EDI <sup>1</sup> | Invoice 👔               | Gate<br>Out | Return 🔐  | Special  | ſ |
| HASLK                                                  | SWB          | 20'x1 | SAWASDEE SPICA<br>2501S | Busan     | 2025-01-26 | Bangkok      | 2025-02-04               | PAT TERMINAL 2    | Θ                       | $\odot$                   | ۲                       | $\odot$                 | 0/1         | 0/1       |          | 1 |
| HASLK                                                  | SUR          | 40Hx1 | SAWASDEE ALT<br>2501S   | Busan     | 2025-01-08 | Bangkok      | 2025-01-29               | PAT TERMINAL 1    | 0                       | $\odot$                   | ۲                       | $\odot$                 | 0/1         | 0 / 1     |          |   |
| HASLK                                                  | SUR          | 20'x1 | PEGASUS PROTO<br>2501S  | Busan     | 2025-01-19 | Bangkok      | 2025-01-27               | UNITHAI CONTAI    | 0                       | $\odot$                   | 8                       | $\odot$                 | 0 / 1       | 0/1       |          |   |
|                                                        | SUR          | 20'x1 | DONGJIN CONFI<br>0127S  | Busan     | 2025-01-17 | Bangkok      | 2025-01-26               | UNITHAI CONTAI    | 0                       | $\odot$                   | 8                       | $\odot$                 | 1/1         | 0/1       |          |   |
| HASLK                                                  | SUR          | 20'x2 | DONGJIN CONFI<br>0127S  | Busan     | 2025-01-17 | Laem Chabang | 2025-01-25               | B1 ( LCB containe | 0                       | $\odot$                   | 8                       | $\odot$                 | 2/2         | 2/2       |          |   |
|                                                        | SUR          | 20'x2 | SKY SUNSHINE<br>2423S   | Busan     | 2025-01-10 | Laem Chabang | 202 <mark>5-01-25</mark> | LCIT(LAEM CHAB    | 0                       | $\odot$                   | ۲                       | $\odot$                 | 2/2         | 2/2       |          |   |
|                                                        | SUR          | 20'x1 | SAWASDEE CAP<br>2501S   | Busan     | 2025-01-16 | Laem Chabang | 2025-01-24               | LCMT Company L    | 0                       | $\odot$                   | 8                       | $\odot$                 | 1/1         | 1/1       |          |   |
|                                                        | SWB          | 20'x1 | SKY ORION<br>2501S      | Busan     | 2025-01-09 | Bangkok      | 2025-01-20               | PAT TERMINAL 2    | •                       | $\odot$                   | 8                       | $\odot$                 | 1/1         | 1/1       |          |   |
|                                                        | SWB          | 20'x2 | SAWASDEE INC<br>2414S   | Busan     | 2025-01-02 | Laem Chabang | 2025-01-13               | ESCO (EASTERN     | 0                       | $\odot$                   | 8                       | $\odot$                 | 2/2         | 2/2       |          |   |
| HASLK                                                  | SUR          | 40Hx1 | SAWASDEE SPICA<br>2423S | Busan     | 2024-12-30 | Laem Chabang | 2025-01-10               | ESCO (EASTERN     | 0                       | $\odot$                   | 8                       | $\odot$                 | 1/1         | 171       |          |   |
| Showing 1 to 10 of 13 e                                | entries      |       |                         |           |            |              |                          |                   |                         |                           |                         |                         | Pre         | evious 1  | 2 Next   | t |
| Container<br>- Freetime<br>- DEM/DET<br>- Repair Waive |              |       |                         |           |            |              |                          |                   | Docur<br>- A/N<br>- Cop | nent Pri<br>ド<br>by B/L ド | nting                   | - Freetime<br>- Delay 🛱 | R           | - Invoice | R        |   |

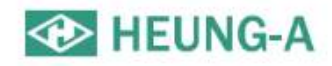

## B/L Details and Cargo Tracking (1)

- After login, you can view the B/L details and Cargo Tracking by entering the B/L number or the reference number (the unique number per B/L you use). (Even if you enter only the last 4 digits, you can find it by auto-complete)
- You can go to the screen below when you click B/L number in export/import.

| Cargo Tracking                   |                         |                                     |                                   |                   |                |
|----------------------------------|-------------------------|-------------------------------------|-----------------------------------|-------------------|----------------|
| Search Option                    |                         |                                     |                                   |                   | ~              |
| B/L No. Enter the B/L No.        | CNTR No.                | Enter the Container No.             | Q Search                          |                   |                |
| Schedule Info.                   |                         |                                     |                                   |                   | ~              |
| ⊮∂ KMTC JAKART<br>KHS1<br>1 Days | TA / 2501N              | Laem C<br>LCMT Company LTD, (<br>20 | Chabang<br>( under LCB1 Group) A0 | Hoch<br>CA<br>202 | iminh<br>T LAI |
| Container Info.                  |                         |                                     |                                   |                   | ~              |
| CNTR 40Hx5                       | COC/SOC                 | COC                                 | Special                           |                   |                |
|                                  |                         |                                     | 1                                 |                   |                |
| Tracking Info.                   |                         |                                     |                                   |                   | Excel Q Map 🔺  |
|                                  |                         |                                     |                                   |                   | <u> </u>       |
| Pickup (5/5)                     | Return (5/5)            | Departure                           | Arrival                           | Pickup            | Return         |
| 2025-01-28 TUE<br>09:51          | 2025-01-31 FRI<br>13:23 | 2025-02-01 SAT<br>04:00             | 2025-02-02 SUN<br>20:00           |                   |                |
|                                  |                         |                                     | 1                                 |                   |                |

#### HEUNG-A

#### B/L details and cargo tracking(2)

B/L issue status

| /L Status                        |                                |                   |                            |   |                                          |
|----------------------------------|--------------------------------|-------------------|----------------------------|---|------------------------------------------|
| Issue status                     | Not Issued                     | Issue place       | SHANGHAI                   |   |                                          |
| Receipt Status                   | Not Issued                     | Receipt Area      |                            |   | Shipper/Consignee<br>/Notify Information |
| i <mark>pper / Consig</mark> nee | / Notify                       |                   |                            |   |                                          |
| Shipper                          | c                              | onsignee          | Notify                     | _ |                                          |
|                                  |                                |                   |                            |   | Information output<br>to B/L             |
| argo & Document                  |                                |                   |                            | - |                                          |
| Vessel / Voyage                  | PEGASUS TERA / 1778E           | Receipt           |                            |   |                                          |
| Loading                          | SHANGHAI<br>2019-06-12 21:00   | Discharging       | INCHON<br>2019-06-14 19:00 |   |                                          |
| Delivery                         | INCHON                         | F.Destination     |                            |   |                                          |
| B/L Type                         |                                | Cargo Term        | CY/CY                      |   |                                          |
| Cargo Type                       | Simple                         | Freight Term      | FREIGHT PREPAID            |   |                                          |
| Package                          | 30 PALLETS                     | WGT / MSR         | 17000 KGS / 50 MSR         |   | Container Information                    |
| Main Item (EN)                   | FABRIC                         | Main Item (Local) | 布                          |   | (Quantity by type & size                 |
| Say                              | ONE (40'HQ X1) CONTAINER ONLY. |                   |                            |   | entered)                                 |
|                                  |                                |                   |                            |   | <br>$\sim$                               |
| ontainer                         |                                |                   |                            |   |                                          |

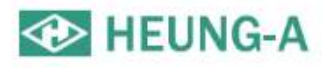

#### B/L details and cargo tracking(3)

| CNTR N             |                                                                                                    | MCM                             | Mothed                          |                                    | Ci-                                    | in a fuir a                                | C                                                       | rt No                                                                                                    |   |   |                                                                                                    |
|--------------------|----------------------------------------------------------------------------------------------------|---------------------------------|---------------------------------|------------------------------------|----------------------------------------|--------------------------------------------|---------------------------------------------------------|----------------------------------------------------------------------------------------------------|---|---|----------------------------------------------------------------------------------------------------|
|                    | 0.                                                                                                    | 9440                            | SM2                             |                                    | Sig                                    | nature                                     | Ce                                                      |                                                                                                    |   | ~ | VGM Information                                                                                                    |
| R / CCAM Info.     |                                                                                                    |                                 |                                 |                                    |                                        |                                            |                                                         | ĵ,                                                                                                    | ~ |   |                                                                                                    |
| Shipper            | Country : CN                                                                                                    | Tel : 0517805                   | 28613 Reg N                     | lo :                               |                                        |                                            |                                                         |                                                                                                    |   |   |                                                                                                    |
| Consignee          | Country : RU                                                                                                    | Tel : 7341234                   | 18691 Reg N                     | io :                               |                                        |                                            |                                                         |                                                                                                    |   |   | Information enter                                                                                                    |
| Notify             | Country : RU                                                                                                    | Tel : 7423279                   | 00 Reg N                        | io :                               |                                        |                                            |                                                         |                                                                                                    |   |   |                                                                                                    |
| lark & Description |                                                                                                    |                                 |                                 |                                    |                                        |                                            |                                                         |                                                                                                    | ~ |   |                                                                                                    |
| Mark<br>N/M        |                                                                                                    |                                 | Des                             | cription                           |                                        |                                            |                                                         |                                                                                                    |   |   |                                                                                                    |
| 132.00             |                                                                                                    |                                 | *TE                             | _;+7                               |                                        |                                            |                                                         |                                                                                                    |   |   | MARK & Descrip                                                                                                    |
|                    |                                                                                                    |                                 |                                 |                                    |                                        |                                            |                                                         |                                                                                                    |   |   |                                                                                                    |
|                    |                                                                                                    |                                 |                                 |                                    |                                        |                                            |                                                         |                                                                                                    |   |   |                                                                                                    |
|                    |                                                                                                    |                                 |                                 |                                    |                                        |                                            |                                                         |                                                                                                    |   |   | Rate informatio                                                                                                    |
| Remark A036        | 50-17001                                                                                                    |                                 |                                 |                                    |                                        |                                            |                                                         |                                                                                                    |   |   | Rate informatio                                                                                                    |
| Remark A036        | 60-17001                                                                                                    |                                 |                                 |                                    |                                        |                                            | Show e                                                  | each freight                                                                                                    | ~ |   | Rate informatic<br>(Proforma rate dis<br>when no rate i<br>entered)                                                                                                    |
| Remark A036        | 60-17001<br>Freight Name                                                                                                    |                                 | CUR                             | Unit                               | Rate                                   | Ex.Rate                                    | Show e                                                  | each freight<br>Local Amt                                                                                                    | * |   | Rate informatic<br>(Proforma rate dis<br>when no rate i<br>entered)                                                                                                    |
| Remark A036        | 60-17001<br>Freight Name<br>BOOKING CHARGE                                                                                         |                                 | CUR                             | Unit<br>45GP                       | <b>Rate</b><br>330                     | Ex.Rate<br>1                               | USD Amt                                                 | Local Amt<br>330                                                                                                    | ~ |   | Rate information<br>(Proforma rate dis<br>when no rate i<br>entered)                                                                                                    |
| Remark A036        | 60-17001<br>Freight Name<br>BOOKING CHARGE<br>DOCUMENTATION FE                                                                     | EE                              | CUR<br>CNY<br>CNY               | Unit<br>45GP<br>BL                 | Rate<br>330<br>350                     | <b>Ex.Rate</b><br>1<br>1                   | USD Amt<br>0<br>0                                       | Local Amt<br>330<br>350                                                                                                    | ~ |   | Rate informatio<br>(Proforma rate dis<br>when no rate i<br>entered)                                                                                                    |
| Remark A036        | 60-17001<br>Freight Name<br>BOOKING CHARGE<br>DOCUMENTATION FE<br>HANDLING CHARGE                                                  | EE<br>E                         | CUR<br>CNY<br>CNY<br>CNY        | Unit<br>45GP<br>BL<br>45GP         | Rate<br>330<br>350<br>20               | <b>Ex.Rate</b><br>1<br>1                   | USD Amt<br>0<br>0                                       | Local Amt<br>330<br>350<br>20                                                                                                    | ^ |   | Rate informatic<br>(Proforma rate dis<br>when no rate i<br>entered)                                                                                                    |
| Remark A036        | 60-17001<br>Freight Name<br>BOOKING CHARGE<br>DOCUMENTATION FE<br>HANDLING CHARGE<br>RT TERMINAL HAND                              | EE<br>E<br>DLING CHARGE         | CUR<br>CNY<br>CNY<br>CNY<br>CNY | Unit<br>45GP<br>BL<br>45GP<br>45GP | <b>Rate</b><br>330<br>350<br>20<br>998 | <b>Ex.Rate</b><br>1<br>1<br>1<br>1         | <b>USD Amt</b><br>0<br>0<br>0                           | <b>Local Amt</b><br>330<br>350<br>20<br>998                                                                                                    | ^ |   | Rate information<br>(Proforma rate dis<br>when no rate in<br>entered)                                                                                                    |
| Remark A034        | 60-17001<br>Freight Name<br>BOOKING CHARGE<br>DOCUMENTATION FE<br>HANDLING CHARGE<br>IRT TERMINAL HAND<br>Total                    | EE<br>E<br>ELLING CHARGE        | CUR<br>CNY<br>CNY<br>CNY<br>CNY | Unit<br>45GP<br>BL<br>45GP<br>45GP | <b>Rate</b><br>330<br>350<br>20<br>998 | <b>Ex.Rate</b><br>1<br>1<br>1<br>1         | <b>USD Amt</b><br>0<br>0<br>0<br>0<br>0<br>0            | Local Amt<br>330<br>350<br>998<br>1,698                                                                                                    | ^ |   | Rate informatic<br>(Proforma rate dis<br>when no rate i<br>entered)                                                                                                    |
| Remark A034        | 60-17001<br>Freight Name<br>BOOKING CHARGE<br>DOCUMENTATION FE<br>HANDLING CHARGE<br>IRT TERMINAL HAND<br>Total                    | EE<br>E<br>LLING CHARGE         | CUR<br>CNY<br>CNY<br>CNY<br>CNY | Unit<br>45GP<br>BL<br>45GP<br>45GP | <b>Rate</b><br>330<br>350<br>20<br>998 | <b>Ex.Rate</b><br>1<br>1<br>1<br>1         | Show of     USD Amt     0     0     0     0     0     0 | Local Amt<br>Jacobian<br>Jacobian<br>Ja |   |   | Rate information<br>(Proforma rate dis<br>when no rate i<br>entered)<br>Freetime Information<br>Click the DEM/D<br>calculation buttor                                    |
| Remark A034        | 60-17001<br>Freight Name<br>BOOKING CHARGE<br>DOCUMENTATION FE<br>HANDLING CHARGE<br>IRT TERMINAL HAND<br>Total<br>FOK COMMERCIAL, | EE<br>E<br>LING CHARGE<br>Wharf | CUR<br>CNY<br>CNY<br>CNY        | Unit<br>45GP<br>BL<br>45GP<br>45GP | Rate<br>330<br>350<br>20<br>998        | Ex.Rate<br>1<br>1<br>1<br>1<br>1<br>Status | USD Amt<br>0<br>0<br>0<br>0<br>0<br>0<br>0              | Local Amt<br>Local Amt<br>330<br>20<br>998<br>1,698<br>M/DET Calc                                                                                                    | A |   | Rate informatic<br>(Proforma rate dis<br>when no rate i<br>entered)<br>Freetime Informa<br>Click the DEM/D<br>calculation buttor<br>see the estimate<br>amount to be cha |

23

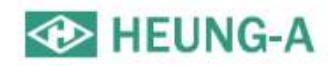

## Function Detail

| Booking       | B/L              | Container       | Split/Combine | ETC           | <b>Document Printing</b> |                |             |
|---------------|------------------|-----------------|---------------|---------------|--------------------------|----------------|-------------|
| - Revision    | - Write/Revision | - Change Pickup | - Split       | - AttachFiles | - Booking 🛱              | - Freetime 😫   | - Invoice 🛱 |
| - Del         | - Submit         | - VGM           |               |               | - Line Certi. 🛱          | - Delay 🛱      |             |
| - Line Certi. | - Confirm        | - Freetime      |               |               | - Check B/L 😫            | - VSL Change 睹 |             |
| - Copy        | - C/A            | - DEM/DET       |               |               | - Copy B/L 🛱             |                |             |
|               | - Issue          | - Repair Waive  |               |               | La Maria                 |                |             |

#### Gray : The action is unavailable.

Blue : This is the state in which the operation can be performed.

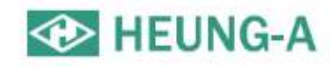

#### New reservation (booking)

• You can enter a booking by clicking on the new reservation menu on the left menu.

| Booking                |                             |                 |                         |                 |                          | 6                                   | Search<br>apply                  | ch and<br>person                                                                                                    |                       |
|------------------------|-----------------------------|-----------------|-------------------------|-----------------|--------------------------|-------------------------------------|----------------------------------|----------------------------------------------------------------------------------------------------|-----------------------|
| Basic Info.*           |                             |                 |                         |                 | Q. Find PIC              |                                     | in c                             | harge                                                                                                    |                       |
| B/K No.                |                             | Ref No. Ente    | er the Ref No.          | Bidding No.     | Enter the Bidding No.    |                                     |                                  |                                                                                                    |                       |
| B/K Office             | SHANGHAI                    | Actual Ente     | er the Actual-Shipper r | Nomination      |                          |                                     |                                  |                                                                                                    |                       |
| PIC Name<br>e-Mail     |                             | Tel No.         |                         | Fax No.         | 1                        | Point to Po                         | oint Sched                       | ule                                                                                                    |                       |
| Cargo Term             | CY/CY • Fre                 | ight Term FRE   | IGHT PREPAID            | WGT / MSR       | 0 / 0                    | Search Option                       | ŧ.                               |                                                                                                    |                       |
| Schedule Info.*        |                             |                 |                         |                 | C Change Schedule        | Select the Loading                  | port.                            | Select the Discharging port. 2019-06-01                                                                                                    | 2019-06-30 🛅 Q.Search |
| Container*             |                             |                 |                         |                 | argo   + Add Container   | D/G Code - Chrome<br>이 조의 유한 Lebizs | Add of                           | container<br>ields                                                                                                    | - o x                 |
| Size Ty                | pe Q'ty SOC Empty           | D/G             |                         | Special Informa | ition                    | D/G Coo                             | de Searcl                        | ۲ Search:                                                                                                    | Excel                 |
| 20' • DRY              | • No • No •                 | No •            | Q                       | COVER Length(r  | nm) Width(mm) Height(mm) | UN No. 11<br>0004<br>0005<br>0006   | Class  1<br>1.1D<br>1.1F<br>1.1E | Name         II           AMMONIUM PICRATE dry or wetted with less<br>than 10% water, by mass<br>CARTRIDGES FOR WEAPONS         CARTRIDGES FOR WEAPONS | 선적금지 값                |
| Additional Info        | h.                          |                 |                         |                 | Q Loadable D/G           | 0007 0009 0010 0012                 | 1.2F<br>1.2G<br>1.3G<br>1.4S     | CARTRIDGES FOR WEAPONS AMMUNITION, INCENDIARY AMMUNITION, INCENDIARY CARTRIDGES FOR WEAPONS, INERT PROJECTILE                                          |                       |
| Caution Item<br>Remark | NONE  Com Enter the Remark. | modity(EN) Ente | er the Commodity.       | Commodity(CN    | Enter the Commodity as ( |                                     | Confi<br>of da                   | rming shipment<br>angerous goods                                                                                                    |                       |
|                        |                             |                 | . 저장                    |                 |                          |                                     |                                  | Previous 1 2                                                                                                    | 3 4 5 231 Next        |

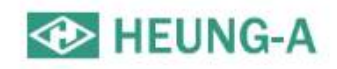

#### One touch B/L

- You can easily create a new B/L by setting frequently used S/R information to one touch B/L.
- One-touch B/L can be checked in the detail screen of the "B/L creation required" bookings.

|                                       |                     | ≡ B/L                                                                                                    |
|---------------------------------------|---------------------|----------------------------------------------------------------------------------------------------|
|                                       |                     |                                                                                                    |
|                                       |                     | B/L No. Ref No.                                                                                                    |
|                                       |                     | Docu.PIC Cntr.PIC                                                                                                    |
|                                       |                     | Basic Info.*                                                                                                    |
|                                       |                     | Shipper Q.Recent Consignee Q.Recent Notify Q.Recent                                                                                       |
|                                       |                     | Enter the Shipper name. Enter the Consigniee name. Enter the Notify name.                                                                 |
|                                       |                     | Enter the Shipper address. Enter the Consignee address. Enter the Notify address.                                                         |
| B/L No. State                         | Need to B/L Confirm |                                                                                                    |
| Ref No. Tariff N                      | 0.                  | Booking Schedule HUNDAH HOPE0035E Port of Receipt PORT KLANGWEST PORT), MALAYSA<br>POL: FORT KLANGWEST PORT), MALAYSA<br>POD: BUSAK KOREA |
|                                       |                     | Port of Loading PORT KLANG(WEST PORT), MALAYSIA Port of BUSAN, KOREA<br>Discharging                                                       |
| One Touch B/K 🗙 Set One Touch B       | /L 🗙 Set            | Port of Delivery BUSAN, KOREA Final Destination Enter the Delivery port.                                                                  |
|                                       |                     | Cargo Term CV/CV • Freight Term FREIGHT PREPAID •                                                                                         |
| PIC                                   |                     | Cargo Type Simple                                                                                                    |
| Tel. 632                              |                     | Package 0 Q WGT / CM8 23000 KSS 0                                                                                                    |
| Fax. 632                              |                     | Say ONE (40HQ X1) CONTAINER ONLY. Main Item (EN)                                                                                          |
| Click                                 |                     | H.S Code Enter the H.S Code or Name                                                                                                    |
|                                       |                     | Remark                                                                                                    |
| One Touch B/L                         |                     | Said To Contain Shipper's Load. Count & VisiVyg/Loading Port Agent Print<br>Weight                                                        |
|                                       |                     | Container Info.*                                                                                                    |
| PUS - SHA (+) PUS - NSA PUS - TAO (+) |                     | Set Pickuped CNTR No.     Auto Calculation     Add CNTR                                                                                   |
|                                       |                     | Size Type CNTR NO SEAL NO PKG WGT MSR SOC Tare WGT VGM Add<br>CNTR                                                                        |
| test test2 test123                    |                     |                                                                                                    |
|                                       |                     | ODIG Certi ORIDER                                                                                                    |
|                                       |                     | ± Temporary-Save                                                                                                    |

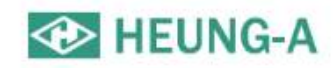

## Split

• B/L can be split until B/L is confirmed when the container details are not entered. (No authorization required)

| Booking<br>- Revision<br>- Del<br>- Line Certi.<br>- Copy | B/L<br>- Write/Revision<br>- Submit<br>- Confirm<br>- C/A<br>- Issue | Container<br>- Change Pickup<br>- VGM<br>- Freetime<br>- DEM/DET<br>- Repair Waive | Split/Combine<br>- Split      | ETC<br>- AttachFiles   |                   | Document Printing         - Booking ➡         - Line Certi. ➡         - Check B/L ➡         - Copy B/L ➡ | - Freetime 🛱<br>- Delay 🛱<br>- VSL Change 🛱 | - Invoice 🛱 |
|-----------------------------------------------------------|----------------------------------------------------------------------|------------------------------------------------------------------------------------|-------------------------------|------------------------|-------------------|----------------------------------------------------------------------------------------------------|---------------------------------------------|-------------|
|                                                           |                                                                      | B/L Spl                                                                            | it                            |                        |                   |                                                                                                    |                                             |             |
|                                                           |                                                                      | Master B/L                                                                         | info.                         |                        |                   |                                                                                                    |                                             | ~           |
|                                                           |                                                                      | B/L I                                                                              | No.                           |                        |                   |                                                                                                    |                                             |             |
|                                                           |                                                                      | VSL/V                                                                              | YG NAGOYA TRADER / 1911N      | P.0                    | L SHANGHAI, CHINA | P.O.D HIROSH                                                                                             | IIMA, JAPAN                                 |             |
|                                                           |                                                                      |                                                                                    | Size<br>40HQ                  | Type<br>DRY            | Q'ty<br>1         | soc N                                                                                                    | Empty<br>N                                  |             |
|                                                           |                                                                      | Split Option                                                                       |                               |                        |                   |                                                                                                    |                                             | ~           |
|                                                           |                                                                      |                                                                                    | Split Count 2<br>Enter the co | unt Included original. |                   |                                                                                                    |                                             |             |
|                                                           |                                                                      |                                                                                    | Remark Input the Re           | mark.                  |                   |                                                                                                    |                                             | 6           |
|                                                           |                                                                      |                                                                                    |                               |                        | 🛓 Save            |                                                                                                    |                                             |             |

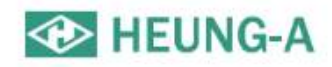

## Edit booking

- Bookings can be modified by clicking the "Modify Booking" button in the Booking & B/L details.
- If it is not possible to modify the booking, hover the mouse over the button to reveal the reason.

| Booking                                | Revision<br>Del<br>Line Certi.<br>Copy | - Write/Revision<br>- Submit<br>- Confirm<br>- C/A | - Change Pickup<br>- VGM<br>- Freetime<br>- DEM/DET<br>- Repair Waive | - Split                     | - AttachFiles        |     | - Booking I<br>- Line Certi. I<br>- Check B/L I<br>- Copy B/L I<br>- Copy B/L I | - Freetime 🛱<br>- Delay 🛱<br>- VSL Change 🛱 | - Invoice 🛱 |
|----------------------------------------|----------------------------------------|----------------------------------------------------|-----------------------------------------------------------------------|-----------------------------|----------------------|-----|---------------------------------------------------------------------------------|---------------------------------------------|-------------|
| Basic Info.*                           |                                        |                                                    |                                                                       |                             | Q. Find PIC          | ^   |                                                                                 |                                             |             |
| B/K No.                                | Ec                                     |                                                    |                                                                       | Bidding No. Enter the Bidd  | ing No.              | -   |                                                                                 |                                             |             |
| B/K Office                             | D00                                    | KING The Actual-Ship                               | pper name.                                                            | Nomination                  |                      |     |                                                                                 |                                             |             |
| PIC Name                               |                                        | Tel No.                                            |                                                                       | Fax No.                     |                      |     |                                                                                 |                                             |             |
| e-Mail @shendong.net                   | ¥ Ere                                  | EREIGHT PREPAID                                    | ¥                                                                     | WGT / MSR 4000              | / 28                 | - 1 |                                                                                 |                                             |             |
|                                        |                                        |                                                    |                                                                       | 100                         | 1 20                 |     |                                                                                 |                                             |             |
| Schedule Info.*                        |                                        |                                                    |                                                                       |                             | C Change Schedule    | ~   |                                                                                 |                                             |             |
| NAGOYA TRADER / 1911N<br>SVS<br>1 Days |                                        | Shanghai<br>WAIGAOQIAO PIER #!                     | 3                                                                     | Busan<br>PUSAN INTERNATIONA | LTERMINAL            |     |                                                                                 |                                             |             |
| Container*                             |                                        |                                                    |                                                                       |                             | argo + Add Container | ~   |                                                                                 |                                             |             |
| Size Type O'ty SOC                     | Empty D/G                              |                                                    | Special Information                                                   |                             | Delet                |     |                                                                                 |                                             |             |
| 20' ¥ DRY ¥ 1 No ¥                     | No Y No Y                              | NNO/CLASS Temp(°C                                  | ) COVER Length(m                                                      | im) Width(mm) Height(n      | nm) Weight           |     |                                                                                 |                                             |             |
| Additional Info.                       |                                        |                                                    |                                                                       |                             | Q Loadable D/G       | ~   |                                                                                 |                                             |             |
| Caution Item NONE                      | • Comn                                 | nodity(EN) 100PCT COTTON GA                        | UZE                                                                   | Commodity(CN) 100%持纱布       |                      |     |                                                                                 |                                             |             |
| Remark Enter the Remark.               |                                        |                                                    |                                                                       |                             |                      |     |                                                                                 |                                             |             |
|                                        |                                        | ± 저장                                               |                                                                       |                             |                      |     |                                                                                 |                                             |             |
|                                        |                                        |                                                    |                                                                       |                             |                      |     |                                                                                 |                                             |             |
| © Sinokor Co. Ltd. All rights reserved |                                        |                                                    |                                                                       |                             |                      |     |                                                                                 |                                             | 28          |

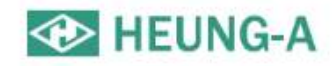

## Create B/L (S/R) (1)

• From the Booking & B/L DETAIL menu, click the Create B/L button and enter S/R.

|               |                  | Create B/L      |               |               |                   |                |             |
|---------------|------------------|-----------------|---------------|---------------|-------------------|----------------|-------------|
| Booking       | B/L              | Container       | Split/Combine | ETC           | Document Printing |                |             |
| - Revision    | - Write/Revision | - Change Pickup | - Split       | - AttachFiles | - Booking 🛱       | - Freetime 🛱   | - Invoice 🛱 |
| - Del         | - Submit         | - VGM           |               |               | - Line Certi. 睹   | - Delay 🛱      |             |
| - Line Certi. | - Confirm        | - Freetime      |               |               | - Check B/L 🛱     | - VSL Change 🛱 |             |
| - Copy        | - C/A            | - DEM/DET       |               |               | - Copy B/L 🛱      |                |             |
|               | - Issue          | - Repair Waive  |               |               | 1260 m            |                |             |

| B/L      |          |
|----------|----------|
|          |          |
| B/L No.  | Ref No.  |
| Docu.PIC | Cntr.PIC |

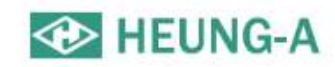

#### Create B/L (S/R) (2)

| asic Info.*                                                          |                                                                                                    |              |                                                                                |                        | ~       |
|----------------------------------------------------------------------|----------------------------------------------------------------------------------------------------|--------------|--------------------------------------------------------------------------------|------------------------|---------|
| nipper                                                               | Q Recent                                                                                                    | Consignee    | Q Recent                                                                       | Notify                 | QRecent |
|                                                                      | li li                                                                                                    |              |                                                                                |                        |         |
|                                                                      |                                                                                                    |              |                                                                                |                        |         |
|                                                                      | The second second second second second second second second second second second second second second second se |              |                                                                                | /                      |         |
|                                                                      |                                                                                                    |              |                                                                                |                        |         |
| ooking Schedule                                                      | HYUNDAI HOPE0033E<br>POL : PORT KLANG(WEST PORT<br>POD : BUSAN, KOREA                                           | T), MALAYSIA | Port of Receipt                                                                | Ø FORT KLANG, MALAYSIA |         |
| ooking Schedule<br>Port of Loading                                   | HYUNDAI HOPE0033E<br>POL : PORT KLANG(WEST POR'<br>POD : BUSAN, KOREA                                           | T), MALAYSIA | Port of Receipt<br>Port of<br>Discharging                                      | Ø T                    |         |
| ooking Schedule<br>Port of Loading<br>Port of Delivery               | HYUNDAI HOPE0033E<br>POL : PORT KLANG(WEST POR'<br>POD : BUSAN, KOREA                                           | T), MALAYSIA | Port of Receipt<br>Port of<br>Discharging<br>Final Destination                 | PORT KLANG, MALAYSIA   |         |
| ooking Schedule<br>Port of Loading<br>Port of Delivery<br>Cargo Term | HYUNDAI HOPE0033E<br>POL : PORT KLANG(WEST POR'<br>POD : BUSAN, KOREA                                           | T), MALAYSIA | Port of Receipt<br>Port of<br>Discharging<br>Final Destination<br>Freight Term | PORT KLANG, MALAYSIA   |         |

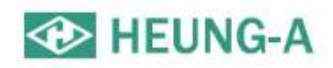

#### Create B/L (S/R) (3)

|                                              |                              |                                        |           | îî                                           | Description                                  | n                                                                                                    |                                                    |  |
|----------------------------------------------|------------------------------|----------------------------------------|-----------|----------------------------------------------|----------------------------------------------|----------------------------------------------------------------------------------------------------|----------------------------------------------------|--|
| -                                            |                              |                                        |           |                                              | I.V.0.80+/-0.1<br>FREIGHT CO<br>*FAX: +81-3- | 02 GRADE A<br>NLLECT<br>-3497-6802                                                                                                    |                                                    |  |
| Say                                          | ONE (1)                      | CONTAINER(S) ONLY.                     |           |                                              |                                              | Main Item (EN) PPOY                                                                                                    |                                                    |  |
| H.S Code                                     | Π                            |                                        |           |                                              | Q                                            |                                                                                                    |                                                    |  |
|                                              |                              |                                        |           |                                              |                                              |                                                                                                    |                                                    |  |
| Remark                                       |                              |                                        |           |                                              |                                              | AFR/CCAM                                                                                                    |                                                    |  |
| Remark Said To Contain KFR / CCAM Info.*     |                              | 🗌 Shi                                  | pper's L  | .oad, Count & Weig                           | h                                            | AFR/CCAM<br>nformation                                                                                                    | Agent Print                                        |  |
| Remark Said To Contain FR / CCAM Info.*      | Shipper                      | D Shi<br>Malaysia                      | pper's L  | Load, Count & Weigl                          | h                                            | AFR/CCAM<br>nformation                                                                                                    | Agent Print Business No.                           |  |
| Remark Said To Contain FR / CCAM Info.* Cor  | Shipper                      | D Shi<br>Malaysia<br>Japan             | rpper's L | Tel No.                                      | h                                            | AFR/CCAM<br>nformation<br>Other country's company registration No *<br>Other country's company registration No *                                                                      | Agent Print Business No. Business No.              |  |
| Remark Said To Contain AFR / CCAM Info.* Cor | Shipper                      | Shi<br>Malaysia<br>Japan<br>PIC Name   | r<br>T    | Tel No.                                      | h                                            | AFR/CCAM<br>nformation<br>Other country's company registration No •<br>Other country's company registration No •<br>PIC e-Mail address                                                | Agent Print Business No. Business No.              |  |
| Remark Said To Contain AFR / CCAM Info.* Cor | Shipper<br>nsignee<br>Notify | Malaysia<br>Japan<br>PiC Name<br>Japan | pper's L  | Tel No.                                      | h                                            | AFR/CCAM<br>nformation<br>Other country's company registration No •<br>Other country's company registration No •<br>PIC e-Mail address<br>Other country's company registration No •   | Agent Print Business No. Business No. Business No. |  |
| Remark Said To Contain KFR / CCAM Info.* Cor | Shipper<br>nsignee<br>Notify | Malaysia<br>Japan<br>PIC Name<br>Japan | r<br>T    | Tel No.<br>Tel No.<br>PIC Tel No.<br>Tel No. | h                                            | AFR/CCAM<br>nformation Other country's company registration No  Other country's company registration No PIC e-Mail address Other country's company registration No PIC e-Mail address | Agent Print Business No. Business No. Business No. |  |

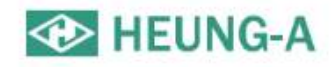

## Create B/L (S/R)(4)

• After creating the B/L(S/R), click Temporarily Save.

| ontaine | r Info.* 🛛 🗸 |             |           |     |       |          |      |          |       |                |           | Excel           | Upload   |
|---------|--------------|-------------|-----------|-----|-------|----------|------|----------|-------|----------------|-----------|-----------------|----------|
| Sizo    | Type         | CNTP NO     | SEAL NO   | PKG | WGT   | MSP      | soc  | Tare WGT |       | Set Ріскирев С | VGM       | tto Calculation | Add CNTR |
| SILL    | 1.1 Mar      | citricito   | JUNE NO   | TRU |       | in art   | 500  | Ture mor | WGT   | METHOD         | SIGNATURE | Certi No.       | CNTR     |
| 40HQ 🔻  | DRY V        | HALU5630580 | HAS574257 | 21  | 22406 | 50       |      | 3840     | 26296 | Sum by Ship 🔻  | KERI      |                 | Θ        |
|         |              | Total       |           | 0   | 0     |          | 0    |          |       |                |           |                 |          |
|         |              |             |           |     |       | (⊕D/G Ce | rti) | RIDER    |       | Cap b          |           |                 |          |

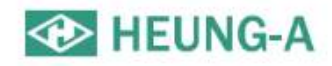

## Edit B/L(1)

- After selecting a B/L number from the Booking & B/L DETAIL list, you can modify the B/L content by clicking the Modify B/L button.
- If it is not possible to modify it (red button) you can hover the mouse over the button to reveal the reason why it is not possible.

| Booking<br>- Revision<br>- Del<br>- Line Cer<br>- Copy | B/L<br>- Write/<br>- Subm<br>ti Confir<br>- C/A<br>- Issue | Revision - Change Pic<br>it - VGM<br>m - Freetime<br>- DEM/DET<br>- Repair Waiw | Split/Combine<br>kup - Split<br>e | ETC<br>- AttachFiles |                  | Document Printing<br>- Booking 🛱<br>- Line Certi. 🛱<br>- Check B/L 🛱<br>- Copy B/L 🛱 | - Freetime 😫<br>- Delay 🛱<br>- VSL Change 🛱 | - Invoice 🛱 |
|--------------------------------------------------------|------------------------------------------------------------|---------------------------------------------------------------------------------|-----------------------------------|----------------------|------------------|--------------------------------------------------------------------------------------|---------------------------------------------|-------------|
|                                                        | B/L No.                                                    |                                                                                 |                                   |                      | Status Need to E | I/L Confirm                                                                          |                                             |             |
|                                                        | Ref No.                                                    |                                                                                 |                                   | Ta                   | ariff No.        |                                                                                      |                                             |             |
|                                                        | One Touch B/K                                              | 🖈 Set                                                                           |                                   | One To               | ouch B/L 🗙 Set   |                                                                                      |                                             |             |

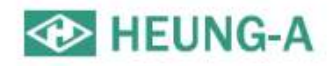

#### Edit B/L(2)

• You can edit the basic information.

| ipper                                                        | Q Recent                                                                                          | Consignee                 | Q Rec                                                              | nt Notify                                                       |                    | Q Recent   |
|--------------------------------------------------------------|---------------------------------------------------------------------------------------------------|---------------------------|--------------------------------------------------------------------|-----------------------------------------------------------------|--------------------|------------|
| nter the Shipper name.                                       |                                                                                                   | Enter the Consignee name. |                                                                    | Enter th                                                        | ne Notify name.    |            |
| nter the Shipper address.                                    |                                                                                                   |                           |                                                                    | Enter th                                                        | ne Notify address. | <i>1</i> 2 |
|                                                              | h                                                                                                 |                           |                                                                    |                                                                 |                    | 1          |
|                                                              |                                                                                                   |                           |                                                                    |                                                                 |                    |            |
| Booking Schedule                                             | PEGASUS TERA1778E                                                                                 |                           | Port of Receipt                                                    | Enter the Receip                                                | pt port.           |            |
| Booking Schedule<br>Port of Loading                          | PEGASUS TERA1778E<br>POL : SHANGHAI, CHINA<br>POD : INCHEON, KOREA<br>SHANGHAI                    |                           | Port of Receipt<br>Port of Discharging                             | Enter the Receip                                                | ot port.           |            |
| Booking Schedule<br>Port of Loading<br>Port of Delivery      | PEGASUS TERA1778E<br>POL : SHANGHAI, CHINA<br>POD : INCHEON, KOREA<br>SHANGHAI<br>INCHON          |                           | Port of Receipt<br>Port of Discharging<br>Final Destination        | Enter the Receip                                                | ery port.          |            |
| Booking Schedule Port of Loading Port of Delivery Cargo Term | PEGASUS TERA1778E<br>POL : SHANGHAI, CHINA<br>POD : INCHEON, KOREA<br>SHANGHAI<br>INCHON<br>CY/CY |                           | Port of Receipt Port of Discharging Final Destination Freight Term | Enter the Receip<br>INCHON<br>Enter the Delive<br>FREIGHT PREPA | ery port.          |            |

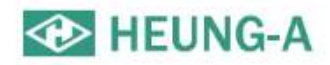

### Edit B/L(3)

- Mark & Description can be modified.
- Say, Main item, addendum can be modified.

| Marks and<br>Numbers | N/M    |                                | Description       | FABRIC             | Î  |
|----------------------|--------|--------------------------------|-------------------|--------------------|----|
|                      | Say    | ONE (40'HQ X1) CONTAINER ONLY. |                   |                    | 11 |
| Main Item (EN)       | FABRIC |                                | Main Item (Local) | 布                  |    |
| Remark               |        |                                |                   |                    |    |
| Said To Contain      |        | Shipper's Load, Count & Weight | Vsl/Vyg/Loading   | Port 🗌 Agent Print |    |

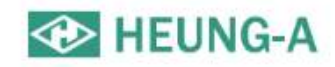

#### Edit B/L(4)

• Container information, and the license information can be modified.

| Container | Info.* |          |          |          |     |      |                        |          |                                  |         |                  |                              | Exc              | el Upload  |
|-----------|--------|----------|----------|----------|-----|------|------------------------|----------|----------------------------------|---------|------------------|------------------------------|------------------|------------|
|           |        |          |          |          |     |      |                        |          |                                  |         | 9                | Search Tare Weight           | Auto Calculation | + Add CNTR |
| Cine      | Tune   |          | CNITE NO | SEAL NO. | DVC | MICT | MCD                    | 500      | TaxaMCT                          |         |                  | VGM                          |                  | Add CNITP  |
| Size      | Type   |          | CNTRINO  | SEAL NO  | PKG | WGI  | IVISR                  | SUC      | Tare wor                         | WGT     | METHOD           | SIGNATURE                    | Certi No.        | - Add CNTR |
| 40HQ 🔻    | DRY    | <b>.</b> |          |          |     |      |                        |          |                                  |         | Weight station 🔻 |                              |                  | 0          |
|           |        |          | Total    |          | 0   | 0    |                        | 2        |                                  |         |                  |                              |                  |            |
|           |        |          |          |          |     |      | <b>●</b> ¤<br>L Revise | D/G Cert | i) <b>ORIDER</b><br>Request to D | elete < | "N<br>"De        | Iodify" and<br>lete Request" |                  |            |

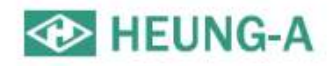

## B/L confirmation

- Select a B/L number from the Booking & B/L DETAIL list and click the B/L Confirmation button to confirm the B/L content.
- When you click the B/L confirmation button, the following message appears.
- Any corrections to the B/L after confirmation must be approved by the person in charge. (The quantity is displayed on the dashboard)

| Booking<br>- Revision<br>- Del<br>- Line Certi.<br>- Copy | B/L<br>- Write/Revision<br>- Submit<br>- Confirm<br>- C/A<br>- Issue | Container<br>- Change Pickup<br>- VGM<br>- Freetime<br>- DEM/DET<br>- Repair Waive | Split/Combine<br>- Split | ETC<br>- AttachFiles |            |             | Document Printing<br>- Booking 🛱<br>- Line Certi. 🛱<br>- Check B/L 🛱<br>- Copy B/L 🛱 | - Freetime 🛱<br>- Delay 🛱<br>- VSL Change 🛱 | - Invoice 🛱 |
|-----------------------------------------------------------|----------------------------------------------------------------------|------------------------------------------------------------------------------------|--------------------------|----------------------|------------|-------------|--------------------------------------------------------------------------------------|---------------------------------------------|-------------|
|                                                           | B/L No.                                                              |                                                                                    |                          |                      | Status     | Need to B/I | Confirm                                                                              |                                             |             |
|                                                           | Ref No.                                                              |                                                                                    |                          |                      | Tariff No. |             |                                                                                      |                                             |             |
| One To                                                    | ouch B/K                                                             |                                                                                    |                          | One                  | Touch B/L  | 🖈 Set       |                                                                                      |                                             |             |

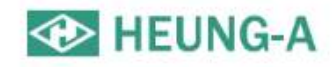

### B/L issue(1)

- After B/L is confirmed, issue request is possible.
- If you are a charge customer, **only Seaway-Bill/Surrender will be issued automatically**, and you can print out the Copy B/L.
- If you are not a charge customer, please click the Attachment button and attach cash receipt voucher.

| Booking<br>- Revision<br>- Del<br>- Line Certi.<br>- Copy | B/L<br>- Write/Revision<br>- Submit<br>- Confirm<br>- C/A<br>- Issue | Container<br>- Change Pickup<br>- VGM<br>- Freetime<br>- DEM/DET<br>- Repair Waive | Split/Combine<br>- Split | ETC<br>- AttachFiles |             | Document Printing<br>- Booking R<br>- Line Certi, R<br>- Check B/L R<br>- Copy B/L R | - Freetime 🛱<br>- Delay 🛱<br>- VSL Change 🛱 | - Invoice 降 |
|-----------------------------------------------------------|----------------------------------------------------------------------|------------------------------------------------------------------------------------|--------------------------|----------------------|-------------|--------------------------------------------------------------------------------------|---------------------------------------------|-------------|
|                                                           | B/L No.                                                              |                                                                                    |                          |                      | Status Need | to B/L Confirm                                                                       |                                             |             |
|                                                           | Ref No.                                                              |                                                                                    |                          |                      | Tariff No.  |                                                                                      |                                             |             |
|                                                           |                                                                      |                                                                                    |                          |                      |             |                                                                                      |                                             |             |

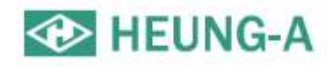

#### B/L issue(2)

#### B/L Issue

| Basic Info.*    |              |                |                    |                      | ~             |                                        |
|-----------------|--------------|----------------|--------------------|----------------------|---------------|----------------------------------------|
| B/L No.         |              | Total Freight  |                    | Receipt 0<br>Freight |               | Remittance                             |
| Business No.    |              | PIC            |                    | Address              |               | Information                            |
| Tel No.         |              | e-Mail         |                    | Proxy Corp.          | •             | (Fast approval is<br>possible when you |
| Remittance Info | 0.*          |                |                    |                      | Deposit Cert. | receipt voucher)                       |
| Account         | ۱¢-Account   | Bank           |                    | Account No.          |               |                                        |
| Currency        |              | Amount         | 0                  | Remitter             |               |                                        |
| Date            | 2019-06-10   | Tax Receipt    | ٩                  |                      |               | Issue                                  |
| Issue Info.*    |              |                |                    |                      | ~             |                                        |
| Document        | Original B/L | ▼ Area/Receipt | Seoul 🔻 Visit 🔻    | Status               |               |                                        |
| Enter the rema  | rk.          |                |                    |                      | <i>w</i>      |                                        |
|                 |              |                | ★ Request 💼 Delete |                      |               |                                        |
|                 |              |                |                    |                      |               | 39                                     |

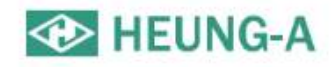

#### Freetime Request

| ooking<br>Revision<br>Del<br><b>Line Certi.</b><br>Copy | B/L<br>- Write/Re<br>- Submit<br>- Confirm<br>- C/A<br>- Issue | evision     | Container<br>- Change Pir<br>- VGM<br>- Freetime<br>- DEM/DET<br>- Repair Wat | S<br>ckup - S<br>ive | plit/Combine<br>Split | ETC<br>- Attac | hFiles   |                 | Docum<br>- Bool<br>- Line<br>- Cheo<br>- Copy | ent Printir<br>king R<br>Certi. R<br>Ck B/L R<br>y B/L R<br>y B/L R | - Freetin<br>- Delay I<br>- VSL Ch | ne 🛱 - Invo<br>🛱<br>ange 🛱 | Dice 🛱     |                                                                                                    |
|---------------------------------------------------------|----------------------------------------------------------------|-------------|-------------------------------------------------------------------------------|----------------------|-----------------------|----------------|----------|-----------------|-----------------------------------------------|---------------------------------------------------------------------|------------------------------------|----------------------------|------------|----------------------------------------------------------------------------------------------------|
| Freet                                                   | time Red                                                       | quest       |                                                                               |                      |                       |                |          |                 |                                               |                                                                     |                                    |                            |            |                                                                                                    |
| B/L I                                                   | nfo.*                                                          |             |                                                                               |                      |                       |                |          |                 |                                               |                                                                     |                                    | Q Basic Tariff             | ) <u>^</u> |                                                                                                    |
|                                                         | B/L No.                                                        |             |                                                                               |                      |                       | E.T.A 20       | 19-09-04 |                 |                                               | Status                                                              |                                    |                            |            | Enter                                                                                                    |
|                                                         | PORT                                                           | BUSAN, K    | OREA                                                                          |                      | 4                     | WHARF          |          |                 |                                               |                                                                     |                                    |                            | Fre        | etime to                                                                                                    |
| DEM                                                     | /DET Info.*                                                    |             |                                                                               |                      |                       |                |          |                 |                                               |                                                                     |                                    | 2                          | -          | Add                                                                                                    |
| Con                                                     | tainer No.                                                     | TPSZ        | SOC                                                                           | D/G                  | DEM<br>Basic          | DEM<br>Add     | Total    | DEM<br>END Date | DET<br>Basic                                  | DET<br>Add                                                          | Total                              | DET<br>END Date            |            |                                                                                                    |
|                                                         | ) (                                                            | 45GP        | N                                                                             | N                    | 10                    | 0              | 10       | 2019-09-13      | 6                                             | 0                                                                   | 6                                  | 2019-09-09                 |            |                                                                                                    |
| Rema                                                    | ark*                                                           |             |                                                                               |                      |                       |                |          |                 |                                               |                                                                     |                                    |                            | ~          | li de la companya de la companya de la companya de la companya de la companya de la companya de la companya de |
| Inj                                                     | put the reque                                                  | est remark. |                                                                               |                      |                       |                |          |                 |                                               |                                                                     |                                    |                            |            |                                                                                                    |
|                                                         |                                                                |             |                                                                               |                      |                       |                |          |                 |                                               |                                                                     |                                    |                            | 8          |                                                                                                    |
|                                                         |                                                                |             |                                                                               |                      |                       |                | Reques   | +               |                                               |                                                                     |                                    |                            |            |                                                                                                    |
|                                                         |                                                                |             |                                                                               |                      |                       |                | - neque: |                 |                                               |                                                                     |                                    |                            |            | 40                                                                                                    |

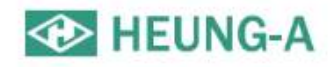

#### Freetime Notice output

| Zovinion   | D/L              | Container       | Split/Combine | ETC                                                                                                |                                                                                             |                                      | Docu                                                             | ment Printin                         | g                                            |                                      |                                    |
|------------|------------------|-----------------|---------------|----------------------------------------------------------------------------------------------------|---------------------------------------------------------------------------------------------|--------------------------------------|------------------------------------------------------------------|--------------------------------------|----------------------------------------------|--------------------------------------|------------------------------------|
| LEVISION   | - Write/Revision | - Change Pickup | - Split       | - AttachFile                                                                                       | es                                                                                          |                                      | - Bo                                                             | oking 🛱                              | - Freetime                                   | ÷ -                                  | Invoice 🛱                          |
| Del        | - Submit         | - VGM           |               |                                                                                                    |                                                                                             |                                      | - Lin                                                            | e Certi, 睹                           | - Delay                                      |                                      |                                    |
| ine Certi. | - Confirm        | - Freetime      |               |                                                                                                    |                                                                                             |                                      | - Ch                                                             | eck B/L 🛱 🖊                          | - VSL Chang                                  | e Ħ                                  |                                    |
| opy        | - C/A            | - DEM/DET       |               |                                                                                                    |                                                                                             |                                      | - Co                                                             | py B/L                               | 0                                            |                                      |                                    |
|            | - Issue          | - Repair Waive  |               |                                                                                                    |                                                                                             |                                      |                                                                  |                                      |                                              |                                      |                                    |
|            |                  |                 |               |                                                                                                    |                                                                                             |                                      |                                                                  |                                      |                                              |                                      |                                    |
|            |                  |                 |               |                                                                                                    |                                                                                             |                                      | Free                                                             | time                                 |                                              |                                      |                                    |
|            |                  |                 | Г             |                                                                                                    |                                                                                             |                                      | Not                                                              | tice 🗸                               |                                              |                                      |                                    |
|            |                  |                 |               |                                                                                                    | CONFI                                                                                       | RMATION                              | of ADDITI                                                        | UNAL FREE                            | TIME /FAVOR                                  |                                      |                                    |
|            |                  |                 |               | ТО                                                                                                 | SINOKOR HONGKON                                                                             | g <mark>co., limit</mark> e          | ED                                                               |                                      |                                              |                                      | 1 / 1                              |
|            |                  |                 |               | FM                                                                                                 | SINOKOR MERCHANT                                                                            | MARINE CO                            | ., LTD.                                                          |                                      |                                              |                                      |                                    |
|            |                  |                 |               | RE                                                                                                 | CONFIRMATION OF A                                                                           | DDITIONAL F                          | AVOR TO CUS                                                      | TOMER(S)                             | PRINT DATE                                   | 2019-05-27                           | 7 오후 5:35:                         |
|            |                  |                 |               | B/L NO                                                                                             |                                                                                             |                                      |                                                                  |                                      |                                              |                                      |                                    |
|            |                  |                 |               | VSL/VOY                                                                                            |                                                                                             |                                      |                                                                  | PORT                                 |                                              |                                      |                                    |
|            |                  |                 |               | RCV                                                                                                |                                                                                             |                                      |                                                                  | SHIPPER                              | TEST1                                        |                                      |                                    |
|            |                  |                 |               | POL                                                                                                | KRPUS(BUSAN, KORE                                                                           | EA)                                  |                                                                  | CONSIGNEE                            | TEST1                                        |                                      |                                    |
|            |                  |                 |               | POD                                                                                                | HKHKG(HONG KONG)                                                                            | )                                    |                                                                  | NOTIFY                               | TEST1                                        |                                      |                                    |
|            |                  |                 |               | DLV                                                                                                | HKHKG(HONG KONG)                                                                            | )                                    |                                                                  |                                      |                                              |                                      |                                    |
|            |                  |                 |               | DEQUEOTED                                                                                          | WEB                                                                                         |                                      |                                                                  | CONFIRMED                            |                                              |                                      |                                    |
|            |                  |                 |               | REQUESTED                                                                                          | IILD                                                                                        |                                      |                                                                  |                                      |                                              |                                      |                                    |
|            |                  |                 |               | With reference to                                                                                  | above mentioned shipm                                                                       | ont we confin                        | m as follows :                                                   |                                      |                                              |                                      |                                    |
|            |                  |                 |               | With reference to                                                                                  | above mentioned shipm                                                                       | ent, we confin                       | m as follows ;                                                   |                                      |                                              |                                      |                                    |
|            |                  |                 |               | With reference to<br>BOUND INBOU                                                                   | above mentioned shipm<br>ND (DISCHARGING)                                                   | BASIC                                | m as follows ;<br>Additional                                     | Total                                | FreeTime                                     | Reduction                            | D/C                                |
|            |                  |                 |               | With reference to<br>BOUND INBOUI<br>DEM<br>DET CNTR N                                             | above mentioned shipm<br>ND (DISCHARGING)<br>NO TPSZ SOC                                    | BASIC<br>FreeDay                     | m as follows ;<br>Additional<br>FreeDay                          | Total<br>FreeDay                     | FreeTime<br>End Date                         | Reduction<br>CUR                     | D/C<br>Ratio(%)                    |
|            |                  |                 |               | With reference to<br>BOUND INBOUI<br>DEM CNTR I<br>DEM                                             | above mentioned shipm<br>ND (DISCHARGING)<br>NO TPSZ SOC                                    | BASIC<br>FreeDay                     | m as follows ;<br>Additional<br>FreeDay                          | Total<br>FreeDay                     | FreeTime<br>End Date                         | Reduction<br>CUR                     | D/C<br>Ratio(%)                    |
|            |                  |                 |               | With reference to<br>BOUND INBOUIDEM<br>DEM<br>DEM<br>BOUND OUTBO                                  | above mentioned shipm<br>ND (DISCHARGING)<br>NO TPSZ SOC<br>PUND (LOADING)                  | BASIC<br>BASIC<br>FreeDay            | m as follows ;<br>Additional<br>FreeDay                          | Total<br>FreeDay                     | FreeTime<br>End Date                         | Reduction<br>CUR                     | D/C<br>Ratio(%)                    |
|            |                  |                 |               | With reference to<br>BOUND INBOUI<br>DEM CNTR I<br>DEM BOUND OUTBO<br>DEM DET CNTR I<br>DEM CNTR I | A above mentioned shipm<br>ND (DISCHARGING)<br>NO TPSZ SOC<br>PUND (LOADING)<br>NO TPSZ SOC | BASIC<br>FreeDay<br>BASIC<br>FreeDay | m as follows ;<br>Additional<br>FreeDay<br>Additional<br>FreeDay | Total<br>FreeDay<br>Total<br>FreeDay | FreeTime<br>End Date<br>FreeTime<br>End Date | Reduction<br>CUR<br>Reduction<br>CUR | D/C<br>Ratio(%)<br>D/C<br>Ratio(%) |

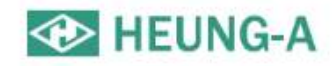

#### **Booking Notice output**

| Booking       | B/L              | Container       | Split/Combine | ETC   |
|---------------|------------------|-----------------|---------------|-------|
| - Revision    | - Write/Revision | - Change Pickup | - Split       | - Att |
| - Del         | - Submit         | - VGM           |               |       |
| - Line Certi. | - Confirm        | - Freetime      |               |       |
| - Copy        | - C/A            | - DEM/DET       |               |       |
|               | - Issue          | - Repair Waive  |               |       |

| Bhipper :<br>Forwarder :<br>Booking Date : 2019-08-02<br>ORG Shipper :<br>Schedule & Cargo Information<br>VSL/VYG :<br>Loading :<br>Loading :<br>Discharging : BUSAN, KOREA<br>E.T.D : 2019-08-24<br>Commodity :<br>CNTR Qty : 40Hz1 MSR : 50.00 CBM<br>P.1.C Information<br>Decument PJLC | sper :<br>a Shipper :<br>oblight & Cango Information<br>-/ VVG : | P.1.C<br>Booking Date | 1<br>± 2019-08-02 |
|----------------------------------------------------------------------------------------------------|------------------------------------------------------------------|-----------------------|-------------------|
| Forwarder: : Booking Quite : 2019-08-00<br>ORG Shipper :<br>Checkule & Dargo Information<br>VSE./ VVG :<br>Loading :<br>Loading :<br>ET.D : 2019-08-24<br>ET.A : 2019-09-04<br>Commodity :<br>SNTR Q1y : 40Hx1 MISR : 50.06CBM<br>SC Information                                           | warder :<br>G Shipper :<br>edutiv & Cargo Information            | Booking Date          | 2019-08-02        |
| DRG Shipper 1 chedula & Cargo Information VSL/VVG 1 Loading 2 ET.D 1,2019-08-24 ET.A 2,2019-09-04 Commodity 2 Commodity 2 CNTR City 2,40Hx1 MER 2, 50.06CBM AC Information Accument PLC                                                                                                    | G Shipper 1 edutiv 8. Cargo Information // VVG 1 edution         |                       |                   |
| cheduls & Cargo Information<br>VSL / VVG :<br>Loading :<br>ET.D : 2019-08-24 E.T.A : 2019-09-04<br>Commodity :<br>CNTR Qty : 40Hx1 MSR : 50.06CBM<br>VSC Information<br>Document P1/C                                                                                                    | oduće & Eurgo Informazion                                        |                       |                   |
| SL / VVG :<br>Cading :<br>T.D : 2019-08-24 ETA : 2019-09-04<br>commodity :<br>INTR City : 40Hx1 MSR : 50.06CBM<br>ISC Information<br>Securent PJ.C                                                                                                    | /WG :                                                            |                       |                   |
| cading : Discharging : BUSAN, KOREA<br>E.T.D : 2019-08-24 E.T.A : 2019-09-04<br>Iommodity :<br>INTR Q1y : 40Hx1 MSR : 50.06CBM                                                                                                    | dina :                                                           |                       |                   |
| ET.D : 2019-08-24 E.T.A : 2019-09-04<br>Iommodity :<br>INTR Q1y : 40Hx1 MBR : 50.06CBM<br>AC Information<br>Accomment PLC                                                                                                    |                                                                  | Discharging           | : BUSAN, KOREA    |
| ionmodity :<br>INTR City : 40Hc1 MBR : 50.06CBM<br>IC Information<br>Socument PJ.C                                                                                                    | D ; 2019-08-24                                                   | E.T.A                 | : 2019-09-04      |
| INTRICITY I 40Hox1 MSR I 50.06CBM                                                                                                    | nmodity :                                                        |                       |                   |
| 1.C. Information<br>scument PJ.C                                                                                                    | TR City : 40Hx1                                                  | MSR                   | : 50.00 CBM       |
|                                                                                                    |                                                                  |                       |                   |
|                                                                                                    |                                                                  |                       |                   |
|                                                                                                    |                                                                  |                       |                   |
| errark                                                                                                    | 10/%<br>++++++++++++++++++++++++++++++++++++                     |                       |                   |
|                                                                                                    |                                                                  |                       |                   |

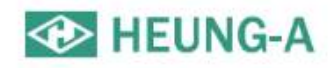

#### Copy B/L output

| Booking       | B/L              | Container       | Split/Combine | ETC           |
|---------------|------------------|-----------------|---------------|---------------|
| - Revision    | - Write/Revision | - Change Pickup | - Split       | - AttachFiles |
| - Del         | - Submit         | - VGM           |               |               |
| - Line Certi. | - Confirm        | - Freetime      |               |               |
| - Copy        | - C/A            | - DEM/DET       |               |               |
|               | - Issue          | - Repair Waive  |               |               |

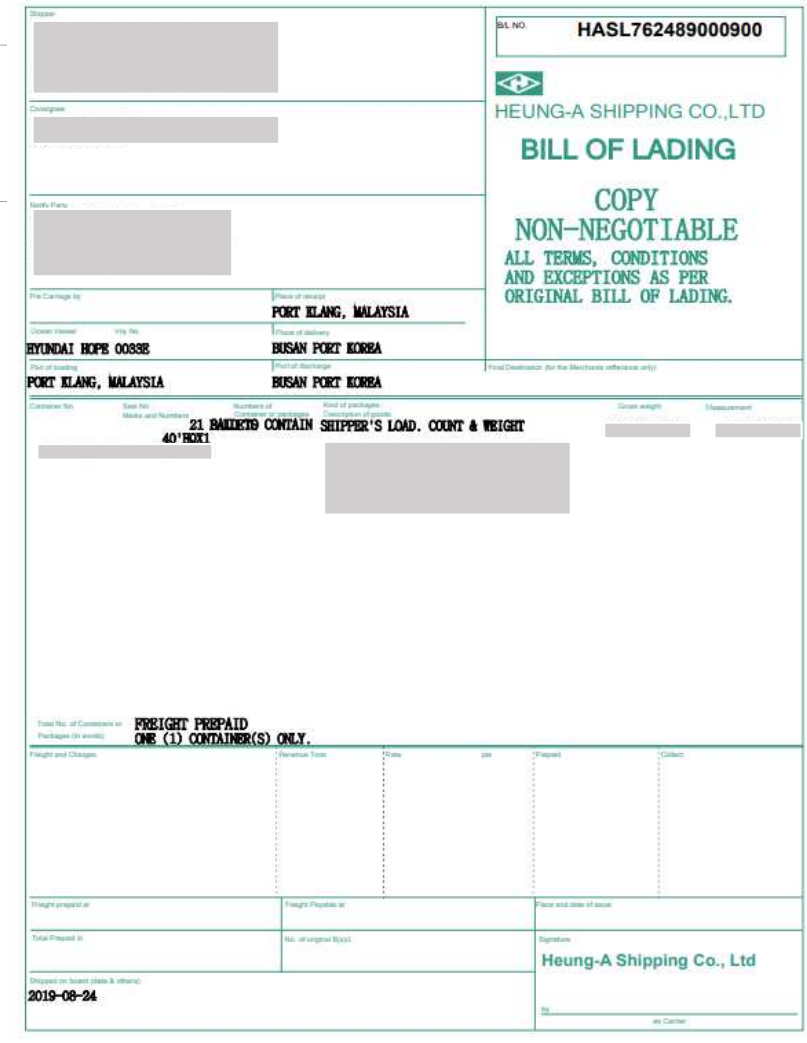

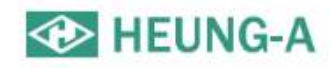

#### Invoice output

• Once the rate is confirmed, the invoice with the exchange rate for that day can be printed.

| Booking<br>- Revision<br>- Del<br>- Line Certi.<br>- Copy | B/L<br>- Write/Revision<br>- Submit<br>- Confirm<br>- C/A<br>- Issue | Container<br>- Change Pickup<br>- VGM<br>- Freetime<br>- DEM/DET<br>- Repair Waive | Split/Combine<br>- Split | ETC<br>- AttachFiles | Document Printing         - Booking          - Booking          - Line Certi.          - Check B/L          - Copy B/L          - Copy B/L          - Copy B/L          - Number          ADDRESS         : 大阪市中央ロ平野町3-4-14         Invoice          Output                                                                                                    |
|-----------------------------------------------------------|----------------------------------------------------------------------|------------------------------------------------------------------------------------|--------------------------|----------------------|----------------------------------------------------------------------------------------------------|
|                                                           |                                                                      |                                                                                    |                          |                      | FREIGHT NAME         CUR         UNIT         RATE         EX.RATE         Amount<br>(Local)         Amount<br>(Local)         Amount<br>(Total)           VESSEL :         HEUNG-A JAKABTA         VOY :         1995W           POL :         KOBE JAPAN         POD :         BUSAN, KOREA                                                                                                    |
|                                                           |                                                                      |                                                                                    |                          |                      | ETA - 20         20 x1           D000MENTATION FEE         JPY         BL         1.00         0.00         .00         .00         .00           LOADING PORT TERNINAL HANDLING         JPY         225P         1.00         0.00         .00         .00         .00         .00         .00         .00         .00         .00         .00         .00         .00         .00         .00         .00         .00         .00         .00         .00         .00         .00         .00         .00         .00         .00         .00         .00         .00         .00         .00         .00         .00         .00         .00         .00         .00         .00         .00         .00         .00         .00         .00         .00         .00         .00         .00         .00         .00         .00         .00         .00         .00         .00         .00         .00         .00         .00         .00         .00         .00         .00         .00         .00         .00         .00         .00         .00         .00         .00         .00         .00         .00         .00         .00         .00         .00         .00         .00         . |
|                                                           |                                                                      |                                                                                    |                          |                      | INVOICE TOTAL AMOUNT<br>(Local currency : JPY)                                                                                                    |
|                                                           |                                                                      |                                                                                    |                          |                      | Bank Information<br>TOKNO<br>三変UFJ級行 虎ノ門女店 口座 2870088<br>三年住女銀行 田地谷女店 口座 24458<br>みず紅銀行 新機立店 口座 0134023<br>OSAEA<br>三変UFJ級行 大阪中央支店 口座 3265795<br>US DOLLAR<br>三変UFJ銀行 虎ノ門女店 普通 0213226                                                                                                    |

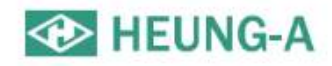

#### Delay Notice output

#### • You can print Delay Note if the bus schedule has changed.

|                                                             | B/L<br>- Write/Revi                                                      | cont<br>sion - Cha                                                              | t <b>ainer</b><br>nge Pickur                 | Split/C                | Combi       | ine           | ETC<br>- Attach | Files  |
|-------------------------------------------------------------|--------------------------------------------------------------------------|---------------------------------------------------------------------------------|----------------------------------------------|------------------------|-------------|---------------|-----------------|--------|
|                                                             | - Submit                                                                 | - VGN                                                                           | A No. 10. 10. 10. 10. 10. 10. 10. 10. 10. 10 | opin                   |             |               |                 |        |
| ti.                                                         | - Confirm                                                                | - Free                                                                          | etime                                        |                        |             |               |                 |        |
|                                                             | - C/A                                                                    | - DEM                                                                           | /DET                                         |                        |             |               |                 |        |
|                                                             | - Issue                                                                  | - Rep                                                                           | air Waive                                    |                        |             |               |                 |        |
|                                                             |                                                                          | Sahar                                                                           |                                              | bange                  | loti        | ~~            |                 |        |
|                                                             |                                                                          | Schee                                                                           | uule C                                       | inalige r              | NOU         | Le            |                 |        |
|                                                             |                                                                          |                                                                                 |                                              |                        |             |               |                 |        |
| B/K N                                                       | No. :                                                                    |                                                                                 |                                              |                        |             |               |                 |        |
|                                                             |                                                                          |                                                                                 |                                              |                        |             |               |                 |        |
| Vesse                                                       | el Name / Voy. :                                                         | / 04428                                                                         | E                                            |                        |             |               |                 |        |
| POL /                                                       | POD: KRPUS /                                                             | CYM90                                                                           |                                              |                        |             |               |                 |        |
| то                                                          | 6                                                                        |                                                                                 |                                              |                        |             |               |                 |        |
|                                                             |                                                                          |                                                                                 |                                              |                        |             |               |                 |        |
| Dear                                                        | Customers,                                                               |                                                                                 |                                              |                        |             |               |                 |        |
| Than<br>We w                                                | ks in advance for you<br>would like to inform yo                         | r cooperation.<br>u that the schedule of yo                                     | our booking ha                               | is been delayed as b   | elow sect   | tion .        |                 |        |
| 0.000                                                       | 2.500 C                                                                  |                                                                                 |                                              |                        |             |               |                 |        |
| - Ori                                                       | iginal schedule.                                                         |                                                                                 |                                              |                        |             |               |                 |        |
| Voy                                                         | age(B) From                                                              | E.T.A                                                                           | Day                                          | E.T.D                  | Day         | DLY(A)        | DLY(D)          | Remark |
| 0                                                           | 0442E KRPUS                                                              | 2019-6                                                                          | TUE                                          | 2019-0                 | TUE         |               |                 |        |
| 0                                                           | J442W JPMYJ                                                              | 2019-6                                                                          | FRI                                          | 2019-0                 | FRI         |               |                 |        |
|                                                             |                                                                          | 5.                                                                              | 2 8                                          |                        | 85 X        | · · · ·       | ė.              |        |
| - Ch                                                        | anged schedule.                                                          |                                                                                 |                                              |                        |             |               |                 |        |
|                                                             | age(B) From                                                              | E.T.A                                                                           | Day                                          | E.T.D                  | Day         | DLY(A)        | DLY(D)          | Remark |
| Voy                                                         | 0442E KRDUS                                                              | 2019-0                                                                          | WED                                          | 2019-0                 | WED         | 24:00         | 24:00           |        |
| Voy                                                         | 011LL 10000                                                              | 12 CONTRACTOR 1                                                                 | -                                            | 2019-0                 | FRI         | 0:00          | 0:00            |        |
| Voy.                                                        | 1442W JPMY1                                                              | 2019-0                                                                          | PR3                                          |                        |             | 10000         | 000008          | 1      |
| Voy.<br>0                                                   | 1442W JPMYJ                                                              | 2019-0                                                                          | FRI                                          | tereneraria seri       |             |               |                 |        |
| Voy.<br>0<br>Delay                                          | 1442W JPMYJ                                                              | 2019-                                                                           | n the last port                              | s                      |             |               |                 |        |
| Voy.<br>0<br>0<br>Delay                                     | y reason : Bad weath                                                     | 2019-Minister and port congestion                                               | n the last port                              | 5                      |             |               |                 |        |
| Delay                                                       | )442W     JPMYJ       y reason : Bad weath       have any question abo   | 2019-                                                                           | the last port                                | s<br>MERCHANT MARINE I | by visiting | us online at  |                 |        |
| Voy<br>0<br>Delay<br>If you<br>or by 0                      | y reason : Bad weath<br>have any question abo<br>calling out customer se | 2019                                                                            | n the last port                              | S<br>MERCHANT MARINE ( | by visiting | us online at, |                 |        |
| Voyi<br>0<br>0<br>Delay<br>If you<br>or by (<br>P.I.C       | y reason : Bad weath<br>have any question abo<br>calling out customer se | 2019-<br>ther and port congestion<br>ut your order, you can cont<br>vice dept.  | n the last port                              | S MERCHANT MARINE      | y visiting  | us online at, |                 |        |
| Voy<br>0<br>0<br>Delay<br>If you<br>or by 0<br>P.I.C<br>입어름 | y reason : Bad weath<br>have any question abo<br>calling out customer se | 2019-<br>ther and port congestion<br>ut your order, you can cont<br>rvice dept. | n the last port                              | S<br>MERCHANT MARINE I | by visiting | us online at  |                 |        |

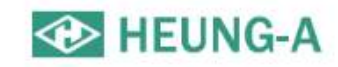

#### Arrival Notice

Container - Freetime - DEM/DET - Repair Waive

|   | Document Print<br>- A/N ₽<br>- Cop | ing<br>- Freetime 🛱<br>- Delay 본 | - Invoice 🛱 |
|---|------------------------------------|----------------------------------|-------------|
| ( | Arr                                | ival Not<br>output               | ice         |

| TO : THE P.LC OF CARGO IMPO         | DRT                                      |                        |                                                                                                    |                                      |                           |  |
|-------------------------------------|------------------------------------------|------------------------|----------------------------------------------------------------------------------------------------|--------------------------------------|---------------------------|--|
| NAMES OF GOODS, PORT OF             | DISCHARGING AND DATA ON BIL CAN          | BE AMENDED ONLY BY     | LOADING PLACE BY SHIPPER'S REQUEST AND                                                                                                   |                                      |                           |  |
| snipper                             |                                          |                        | B/L NO.                                                                                                    |                                      |                           |  |
|                                     |                                          |                        | P.I.C                                                                                                    |                                      |                           |  |
|                                     |                                          |                        | PLEASE KINDLY BE INFORMED THAT YOUR GOOD C                                                                                               | COMPANY'S CARGO                      | WILL BE                   |  |
| Frankras                            |                                          |                        | ARRIVED AS FOLLOWINGS                                                                                                    |                                      | 1.00010                   |  |
| NISSIN CORPORATION                  |                                          |                        | <ul> <li>PLEASE COOPERATE CLOSELY IN ORDER TO DELN<br/>VESSEL ARRIVAL DATE AND BERTHING WHARF CAI</li> </ul>                             | VER THE CARGO SW<br>N BE CHANGED WIT | RETLY.<br>HOUT PRIOR      |  |
| 4-14 3-CHOME HIRANOM                | ACHI                                     |                        | VESSEL                                                                                                    |                                      |                           |  |
| CHUO-KU, OSAKA, 541-004             | 6, JAPAN<br>278,4545                     |                        | VESSEL<br>E T A                                                                                                    |                                      |                           |  |
| Notify                              |                                          |                        |                                                                                                    |                                      |                           |  |
| NISSIN CORPORATION                  |                                          |                        | WHADE                                                                                                    |                                      |                           |  |
|                                     |                                          |                        | WILANS                                                                                                    |                                      |                           |  |
|                                     |                                          |                        |                                                                                                    |                                      |                           |  |
| Place of Receipt<br>Port of Loading | HONG KONG                                | •••••••••••••••••••••• | Place of Discharging HOSOSHIM<br>Place of Delivery HOSOSHIM                                                                              | IA, JAPAN<br>IA, JAPAN               |                           |  |
| Package                             | 31PACKAGES                               | Total Weight           | 6,165.69KGS Total C                                                                                                    | Capacity                             | 47.99CBM                  |  |
| Main Item                           |                                          |                        |                                                                                                    |                                      |                           |  |
| Container information               |                                          |                        | Cargo Termi TACKLE/CY Fre<br>Demonance Change Table                                                                                      | ight Tenn FRE                        | IGHT PREPAID              |  |
| 1500                                | 8                                        |                        | SPEE Day CHER Day                                                                                                    | 30                                   | WAT IS NOT INCLUDED       |  |
|                                     | anna an an an an an an an an an an an an |                        | ORY 6 1-6                                                                                                    | 4                                    | 6,000                     |  |
|                                     |                                          |                        | 0RY 6 7-                                                                                                    | 8                                    | 000: 12,000               |  |
|                                     |                                          |                        | FD NT DE                                                                                                    |                                      | 10 500                    |  |
|                                     |                                          |                        | FR.07.4F                                                                                                    |                                      | 000 19,500<br>.000 27,000 |  |
|                                     |                                          | ****** N               | (開設):<br>                                                                                                    |                                      |                           |  |
|                                     |                                          | ****** N               | <u>「<u>「</u><u></u><br/><u></u><br/><u></u><br/><u></u><br/><u></u><br/><u></u><br/><u></u><br/><u></u><br/><u></u><br/><u></u><br/></u> |                                      |                           |  |

#### Mobile

- Developed as a reactive web, all functions are conveniently available on mobile.
- Various outputs can be downloaded from mobile and delivered via mobile messages or SNS (e.g. Kakao Talk, Line app, What'sapp ).

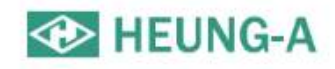

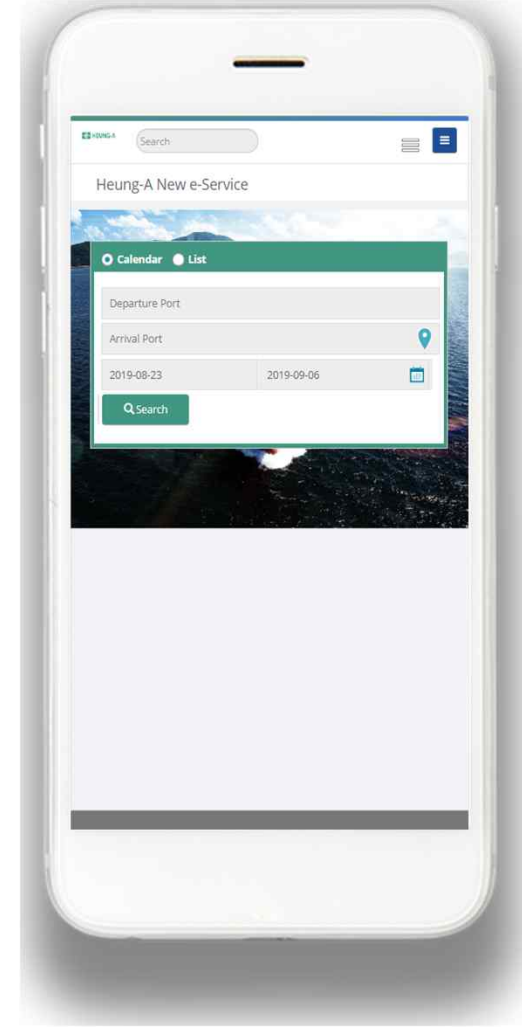

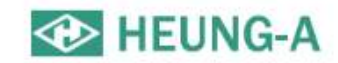

## Thank you.